# **Examples of Use**

# Contents

## [Search and Analysis of Property Data]

- 1. Search with a complicated composition
  - Thermal expansion coefficient of phosphate glasses
- 2. Ternary plot analysis of property data
  - Thermal expansion coefficient of SiO<sub>2</sub>- Na<sub>2</sub>O -TiO<sub>2</sub> glasses
- 3. XY plot analysis of properties Refractive index vs. Abbe value
- 4. Search using data interpolation for high temperature properties
   Viscosity at high temperatures of boro-silicate glasses
- 5. Search of commercial glasses High strength glass fiber for FRP

## [Property Prediction by Additivity Equations]

6. Property prediction of glasses with a specified composition by additivity equations
 – Boro-silicate glasses

# [Property Prediction & Material Designing (Composition Optimization) by Multiple Regression Analysis]

- 7. Obtaining an additivity equation (multiple regression equation) of a property — Density of zinc-silicate glasses
- 8. Property prediction Density of zinc-silicate glasses
- 9. Composition optimization Zinc-silicate glass with a specified density
- 10. Composition optimization (Automatic calculation)

- Zinc-silicate glass with a specified density

11. Property prediction by a linear equation

-Young's modulus of alkaline-earth silicate glasses

12. Property prediction by a cubic equation

- Density of boro-silicate glasses

## [Search and Analysis of Structure Data]

13. Investigation of correlation between composition and structure

- Bridging oxygen fraction vs. SiO<sub>2</sub> content

14. Investigation of correlation between structure factors

 $-Q^2$  vs. non-bridging oxygen fraction of alkali-silicate glasses

### Notes

1) Parts where some operation or check is required are encircled with the following colors in each window.

| Selection or input          | : |  |
|-----------------------------|---|--|
| Operation of button or icon | : |  |
| Check                       | : |  |

- 2) Refer the User's Manual for detailed operation. The corresponding chapters and sections are indicated under each example's title.
- 3) Number of searched data (Total Number) and data content in the [Data List of Property or Structure] window are different depending on the Version of INTERGLAD. So when the user tries the same example, the Total Number and the content may be different from those of the example described here. Ver.8.2.0.2 of INTERGLAD (with GP\_42\_2020.mdb and GS\_37\_2020.mdb) is used for these examples.

#### Search and Analysis of Property Data

 Search with a complicated composition – Thermal expansion coefficient of phosphate glasses Search thermal expansion coefficient data of phosphate glasses with Al<sub>2</sub>O<sub>3 of</sub> 10-20 mass%, containing Na<sub>2</sub>O or K<sub>2</sub>O, and not containing Cr Oxides.

<Refer to B of Chapter 3 and 2 of Chapter 4>

- 1) Specification of search conditions ([Search Property Data] window with [Detail Search] tag)
  - $\rightarrow$  Search

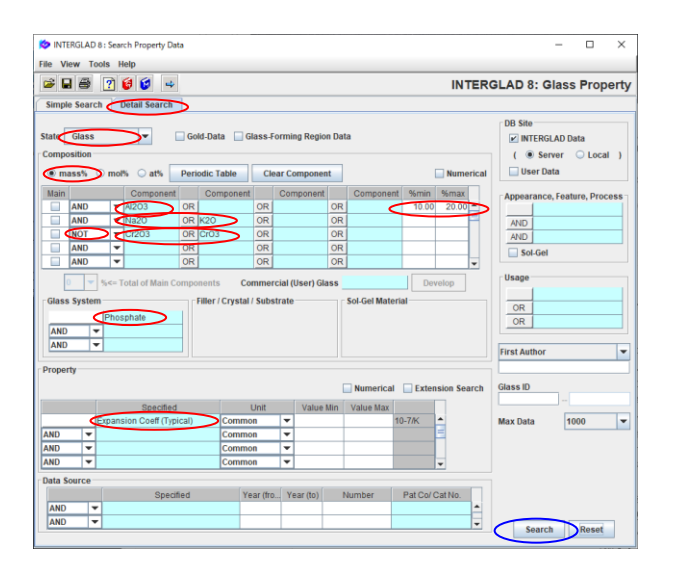

2) Search result ([Data List of Property] window)

| 🏷 INTE<br>File To | RGLAD | 8 : Data List of Pro | perty               |         |                       |        |       |                   | -                         |        | ×    |
|-------------------|-------|----------------------|---------------------|---------|-----------------------|--------|-------|-------------------|---------------------------|--------|------|
| <b>ب</b>          | 2     | 38                   |                     |         | ;                     | 6      |       | INTER             | GLAD 8: Glas              | s Prop | erty |
|                   |       | Data Sourc           | e List              |         |                       | Detail |       | Information       | Component                 |        |      |
|                   | 0     | Total Number         | 258 Compo           | nent U  | nit mass% 💌           | Delete |       | * *. l            | Property                  |        |      |
|                   |       | Number of Source     | ces 66 Proj         | perty U | nit Common 💌          | Undo   | Ad    | ditivity Equation | Structure                 |        |      |
| Delete            | No.   | Glass No.            | Data Source         | Year    | Data Source<br>Number | AI203  | Na29  | K20 Expanse       | ion Coeff (Ty<br>18-7/K ) |        |      |
|                   | 1     | GP20-035418          | Japanese Patent     | 1986    | A036137               | 12.16  | 4.22  |                   | 868E+01                   |        |      |
|                   | 2     | GP20-037218          | Japanese Patent     | 1982    | A129841               | 15.60  | 5.50  |                   | 1.29E+02                  |        |      |
|                   | 3     | GJ20-045104          | J. American Cerami  | 1981    | v. 064 p. 0206        | 17.00  |       | 2.25              | 7.44E-01                  |        |      |
|                   | 4     | GJ20-045105          | J. American Cerami  | 1981    | v. 064 p. 0206        | 7.22   |       | 4.34              | 6.67E+01                  |        |      |
|                   | 5     | GC20-051404          | Corning Inc. (US)   |         | 4602                  | 14.00  | 0.89  |                   | 5.4E+01                   |        |      |
|                   | 6     | GP20-065115          | Japanese Patent     | 1987    | A235231               | 11.21  |       | 8.22              | 9.8E+01                   |        |      |
|                   | 7     | GP20-065117          | Japanese Patent     | 1987    | A235231               | 11.71  |       | 13.70             | 1.07E+02                  |        |      |
|                   | 8     | GP20-065120          | Japanese Patent     | 1987    | A235231               | 10.93  |       | 15.53             | 1.05E+02                  |        |      |
|                   | 9     | GP20-065121          | Japanese Patent     | 1987    | A235231               | 10.02  | 1.10  | 12.17             | 1.18E+02                  |        |      |
|                   | 10    | GP20-065122          | Japanese Patent     | 1987    | A235231               | 10.13  | 3.33  | 8.94              | 1.08E+02                  |        |      |
|                   | 11    | GP20-065123          | Japanese Patent     | 1987    | A235231               | 10.06  |       | 8.88              | 1.23E+02                  |        |      |
|                   | 12    | GP20-065124          | Japanese Patent     | 1987    | A235231               | 11.83  | 1.02  | 7.44              | 1.09E+02                  |        |      |
|                   | 13    | GP20-065125          | Japanese Patent     | 1987    | A235231               | 11.80  | 1.02  | 7.42              | 1.09E+02                  |        |      |
|                   | 14    | GP20-067932          | Japanese Patent     | 1981    | A051574               | 10.00  |       | 5.00              | 9.8E+01                   |        |      |
|                   | 15    | GP20-067938          | Japanese Patent     | 1981    | A051574               | 10.00  |       | 5.00              | 8.3E+01                   |        |      |
|                   | 16    | GB20-087441          | Glass Hand Book (J) | 1975    | v. 001 p. 0136        | 17.00  | 18.00 | 11.00             | 1.55E+02                  |        |      |
|                   | 17    | GP20-094216          | US Patent           | 1985    | A4544974              | 12.05  | 15.38 |                   | 1.25E+02                  |        |      |
|                   | 18    | GP20-094218          | US Patent           | 1985    | A4544974              | 11.41  | 15.60 |                   | 1.2E+02                   |        |      |
|                   | 19    | GP20-102250          | Japanese Patent     | 1989    | A242440               | 13.50  |       | 1.00              | 6.7E+0                    |        |      |
|                   | 20    | GP20-102251          | Japanese Patent     | 1989    | A242440               | 18.00  |       | 2.20              | 6.8E+01                   |        |      |
|                   | 21    | GP20-102253          | Japanese Patent     | 1989    | A242440               | 16.00  | 1.20  |                   | 6.42+01                   |        |      |
|                   | 22    | GP20-104214          | Japanese Patent     | 1990    | A240282               | 10.17  | 10.81 |                   | 1/5E+02                   |        |      |
|                   | 23    | GP20-104216          | Japanese Patent     | 1990    | A240283               | 10.63  | \$ 38 |                   | 1.15E+02                  |        |      |
|                   | 24    | GP20-106418          | LIS Patent Schott   | 1000    | 44020397              | 10.10  | 2 27  | $\sim$            | 1 107E+02                 |        |      |

- Open the [Search Property Data] window by clicking the [Search Property Data] button in the [Main] window, select the [Detail Search] tub, and specify search conditions.
- Select 'mass%' for the unit of composition. The default of the unit is mol%.
- Select 'Na2O' and 'K2O' in the same row with connection of 'OR.' In this case the simultaneous selection of Na<sub>2</sub>O and  $K_2O$  is not available on the periodic table.
- Cr Oxides can be selected by selecting 'Cr: O' on the Periodic Table.
- The order of selection for search conditions is free.
- More the search conditions become complex, longer the search time.
- 'Expansion Coeff (Typical)' is selected for the [Specified] of the [Property] column. The selection of 'Linear Expansion Coeff' (a middle category item, boldtype) brings the same result.
- Take notice of 'Total Number' of the Data Source, 258.
- A table with values of components, property data etc., which are specified as the search conditions, appears.

3) Utilization of the search result ([Detail Data of Property] window and [Data Source List] window)

| DINT 😒  | ERGLA  | D 8 : Data List of Prop | perty              |         |                       |        |            |                  | -                     |        | ×     |
|---------|--------|-------------------------|--------------------|---------|-----------------------|--------|------------|------------------|-----------------------|--------|-------|
| File Te | pois F | Help                    |                    |         | 1 9 8 7               | 6      |            | INTER            |                       | e Pror | nerty |
|         |        | Data Source             | List               | and a   |                       | Detail | Inform     | ation            | Component             | SFIO   | ferty |
|         |        | Total Number            | 258 Compo          | nent Ur | iit mass% 💌           | Delete | •          | •,1              | Property              |        |       |
|         |        | Number of Source        | s 66 Prop          | erty Ur | tit Common 💌          | Undo   | Additivity | Equation         | Structure             |        |       |
| Delete  | No.    | Glass No.               | Data Source        | Year    | Data Source<br>Number | AI203  | Na20 K2    | Expansio<br>( 10 | n Coeff (Ty<br>I-7/K) |        | - H   |
|         | 5      | GC20-051404             | Corning Inc. (US)  |         | 4602                  | 14.00  | 0.89       |                  | 5.4E+0                |        | -     |
|         | 162    | GI20-191886R            | NGF's Additional N | 2001    | v. 004 p. 0009        | 10.26  | 4.00E      |                  | 5.617E+01             |        | -     |
|         | 69     | GP20-125149             | US Patent Schott   | 1992    | A5173456              | 13.33  | 2.0        | 11               | 5.934E+01             |        |       |
|         | 85     | GP20-125482             | European Patent    | 1992    | A0492577              | 13.33  | 2.0        | 1                | 5.934E+01             |        |       |
|         | 135    | GP20-154889             | Japanese Patent    | 1994    | A040743               | 11.96  | 1.8        | 0                | 5.934E+01             |        |       |

| e roois neip      |             |                              |       |                                |          |           |                |
|-------------------|-------------|------------------------------|-------|--------------------------------|----------|-----------|----------------|
| S 🖓 🚺             | 0           |                              |       |                                |          | INTERGLAD | 3: Glass Prope |
| lass No.          |             | State                        | Prop  | erties                         |          |           |                |
| GC20-05           | 1404        | Glass                        | ID    | Specified                      | Value    | Unit      | Condition      |
| 001000            |             |                              | 0510  | Density at RT                  | 2520.0   | kg/m3     |                |
| omposition        |             |                              | 0540  | Young's Modulus at RT          | 7.096E10 | Pa        |                |
| Condition of Data |             | Glass System                 | 1021  | Expansion Coeff (0~300C)       | 54.0     | 10-7/K    |                |
| Target            |             | Phosphate                    | 1113  | T at 1E4 dPa.s (Working P)     | 1306.0   | к         |                |
| Components        |             | Alumino-Silicate             | 1116  | T at 1E7.6(7.65) dPa.s (Sof P) | 1033.0   | к         |                |
|                   |             |                              | 1119  | T at 1E13 dPa.s (Annealing P)  | 833.0    | к         |                |
| 1 1               | 10.07       |                              | 1122  | T at 1E14 dPa.s (Strain P)     | 792.0    | к         |                |
| 3IU2              | 14.00       | Filler / Crystal / Substrate | 2018  | Refract Index 589.3nm D        | 1.51     |           |                |
| AI203             | 14.00       | / Ratio Shape                | 5010  | Water Durability Other         | 3.0      |           |                |
| 120               | 0.20        |                              | 5011  | Water Durability ASTM          | 3.0      |           |                |
| Na20              | 0.09        |                              |       |                                |          |           | -              |
| FeO               | 1.29        |                              |       |                                |          |           |                |
| 2n0               | 4.1/        | - Pol Col Motorial           | Autho | ors                            |          |           |                |
| SILO              | 2.08 -      | Sol-del material             |       |                                |          |           |                |
| Commercial Glass  | 5           |                              | Data  | Source                         |          |           |                |
| Corning A         | 602         |                              | Corni | ng Inc. (US)                   |          |           |                |
| corning 4         | OOL         |                              | 4602  |                                |          |           |                |
|                   |             |                              |       |                                |          |           |                |
| ppearance, Featu  | re, Process | Usage                        | Mem   | 0                              |          |           |                |
|                   |             | Wavelength Selector          |       |                                |          |           |                |
|                   |             |                              | Note  |                                |          |           |                |
|                   |             |                              | Heat  | Absorbing                      |          |           |                |
|                   |             |                              |       |                                |          |           |                |

[Detail Data of Property] window

| 🍅 IN | ITERGLAD 8 : Data Source Lis | t    |                    |                            | -                          |          | ×    | (  |
|------|------------------------------|------|--------------------|----------------------------|----------------------------|----------|------|----|
| File | Tools Help                   |      |                    |                            |                            |          |      |    |
|      | a 🖓 🕐 🕼                      |      |                    | INT                        | ERGLAD 8: Data             | source   | Li   | st |
|      | Data Source                  | Year | Data Source Number | Author                     | Memo                       | Num of D | Jata |    |
| 1    | Physics and Chemistry o      | 1997 | Vol. 038 Page 0015 | Montagne L., Palavit G.,   |                            | /        | 10   | ^  |
| 2    | J. Materials Science         | 1997 | Vol. 032 Page 5851 | Donald I.W., Metcalfe B.L  |                            |          | 70   | Λ  |
| 3    | European Patent              | 1990 | A0356746           |                            |                            |          | 58   | Ν  |
| 4    | US Patent                    | 2013 | A0330600           |                            | Claim: 35-50mol%P2O5       |          | 8    | 1  |
| 5    | J. Non-Crystalline Solids    | 2001 | Vol. 288 Page 0008 | Karabulut M., Melnik E., S | Melting : in alumina crudi |          | 11   |    |
| 6    | US Patent                    | 2017 | A9539665           |                            | Claim: 35-50mol%P2O5,      |          | 8    |    |
| 7    | US Patent                    | 2004 | A6784128           |                            |                            |          | 10   |    |
| 8    | Japanese Patent              | 2007 | A290886            |                            |                            |          | 10   |    |
| 9    | Data Book of Glass Com       | 1991 | Vol. 001 Page 0120 |                            |                            |          | 5    |    |
| 10   | Glass Physics & Chemis       | 2004 | Vol. 030 Page 0425 | Batyaev I.M., Leonov A.V.  | Melting : in alundum cru   |          | 1    |    |
| 11   | US Patent                    | 1992 | A5173456           |                            |                            |          | 61   |    |
| 12   | European Patent              | 2003 | A1275622           |                            |                            |          | 10   |    |
| 13   | Glass Technology             | 1991 | Vol. 032 Page 0166 | Peng Y.B., Day D.E.        |                            |          | 26   |    |
| 14   | Japanese Patent              | 1994 | A107428            |                            |                            |          | 8    |    |
| 15   | J. American Ceramic Soc.     | 1981 | Vol. 064 Page 0206 | Abe Y., Kawashima K., S    |                            |          | 2    |    |
| 16   | Japanese Patent              | 1981 | A051574            |                            |                            |          | 10   | 1  |
| 17   | US Patent                    | 2003 | A0153450           |                            |                            |          | 10   | 1  |
| 18   | US Patent                    | 2005 | A0159291           |                            |                            |          | 8    | 1  |
| 19   | J. Non-Crystalline Solids    | 1997 | Vol. 222 Page 0396 | Brow R.K., Tallant D.R.    |                            |          | 2    | -  |
|      |                              |      | CI                 | ose                        |                            | $\sim$   | /    |    |

[Data Source List] window

- Sort of each column is available. Click an item label holding down the Ctrl key.
- In this example, by sorting 'Expansion Coeff' the glass with the expansion coefficient of the lowest value can be found. The detailed data of a glass can be checked by selecting its row and clicking the [Detail] button.

- The [Data Source List] window opens by clicking the [Data Source List] button in the [Data List of Property] window.
- Number of glasses of each data source is shown in the [Num of Data] column.

• If necessary, analyze the result using Ternary Plot or XY Plot.

#### 2. Ternary plot analysis of property data

- Thermal expansion coefficient of SiO<sub>2</sub>-Na<sub>2</sub>O-TiO<sub>2</sub> glasses

 $Investigate\ relation\ between\ composition\ and\ thermal\ expansion\ coefficient\ on\ SiO_2-Na_2O\ -TiO_2\ glasses.$ 

<Refer to B and C.1 of Chapter 3, and 2 and 3.1 of Chapter 4>

- 1) Specification of search conditions ([Search Property Data] window with [Detail Search] tag)
  - $\rightarrow$  Search

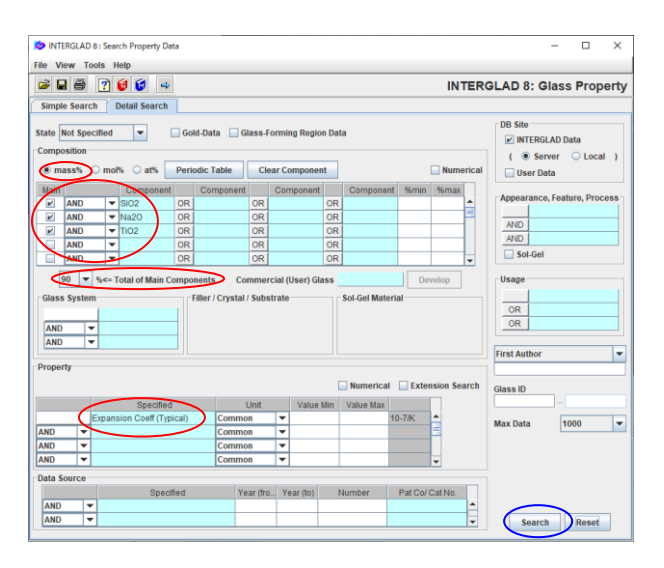

2) Search result ([Data List of Property] window)

| File To | ols H | elp              | <u> </u>   |         |         |                 |            |        |       |             |                  |                       |       |        | ĺ  |
|---------|-------|------------------|------------|---------|---------|-----------------|------------|--------|-------|-------------|------------------|-----------------------|-------|--------|----|
| 4       | 2     | I 🗟 🛎 🔤          |            | 1       |         |                 | ?          | 6      |       | 1           | NTERG            | LAD 8:                | Glass | s Prop | er |
|         | [     | Data Source      | List       |         |         |                 |            | Detail |       | Informa     | tion             | Compor                | ent   |        |    |
|         | Ó     | Total Number     | 234        | Compor  | nent Un | it mass%        | - 1        | Delete |       | 1.55        | 1                | Proper                | rty   |        |    |
|         | [     | Number of Source | s 41       | Prop    | erty Un | it Common       | -          | Undo   | Add   | litivity Ec | uation           | Structu               | ire   |        |    |
| Delete  | No.   | Glass No.        | Data So    | ource   | Year    | Data So<br>Numb | urce<br>er | SiO2   | Na2O  | TiO2        | Expansion<br>(10 | n Coeff (Ty<br>I-7/K) |       |        |    |
|         | 1     | GB02-006032      | Handbook o | f Glass | 1986    | v. 001 p. 016   | 3          | 67.08  | 15.21 | 17.71       |                  | 8.4E+01               |       |        |    |
|         | 2     | GB02-006033      | Handbook o | f Glass | 1986    | v. 001 p. 016   | 3          | 51.85  | 15.56 | 32.58       |                  | 1.1E+02               |       |        |    |
|         | 3     | GB02-006034      | Handbook o | f Glass | 1986    | v. 001 p. 016   | 3          | 49.04  | 20.56 | 30.40       |                  | 1.12E+02              |       |        | E. |
|         | 4     | GB02-006035      | Handbook o | f Glass | 1986    | v. 001 p. 016   | 3          | 35.56  | 20.57 | 43.87       |                  | 1.08E+02              |       |        | 1  |
|         | 5     | GB02-006036      | Handbook o | f Glass | 1986    | v. 001 p. 016   | 3          | 42.29  | 21.44 | 36.27       |                  | 1.16E+02              |       |        |    |
|         | 6     | GB02-006037      | Handbook o | f Glass | 1986    | v. 001 p. 016   | 3          | 69.61  | 23.39 | 6.99        |                  | 1.1E+02               |       |        |    |
|         | 7     | GB02-006038      | Handbook o | f Glass | 1986    | v. 001 p. 016   | 3          | 50.68  | 22.51 | 26.81       |                  | 1.07E+02              |       |        | 1  |
|         | 8     | GB02-006039      | Handbook o | f Glass | 1986    | v. 001 p. 016   | 3          | 30.71  | 22.63 | 46.66       |                  | 1.15E+02              |       |        | 1  |
|         | 9     | GB02-006040      | Handbook o | f Glass | 1986    | v. 001 p. 016   | 3          | 58.00  | 25.69 | 16.31       |                  | 1.18E+02              |       |        |    |

#### 3) Ternary plot

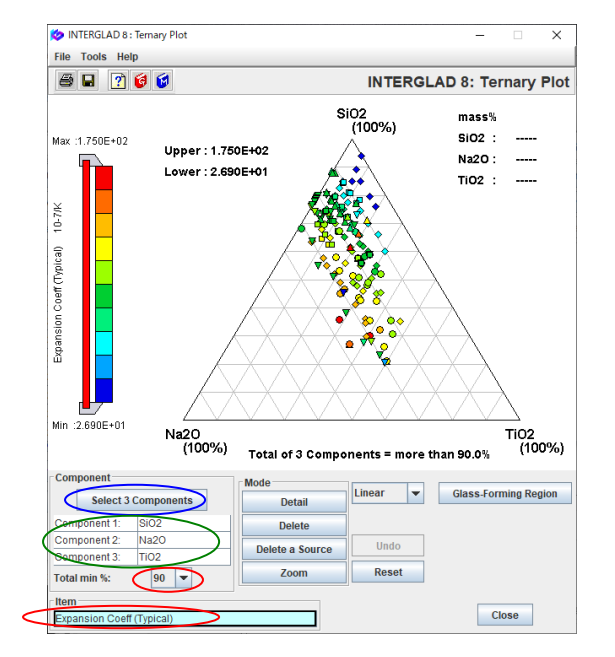

- Select '90' mass% as the minimum Total of Main Components, SiO<sub>2</sub>, Na<sub>2</sub>O and TiO<sub>2</sub>.
- Select 'Expansion Coeff (Typical)' for the Specified of the [Property] column.

 $\bullet$  234 glasses are searched.

- Open the [Ternary Plot] window by clicking the [Ternary Plot] icon. Select SiO<sub>2</sub>, Na<sub>2</sub>O and TiO<sub>2</sub> for the 3 Components, '90' for the Total min%, and 'Expansion Coeff (Typical)' for the Item.
- Value levels of thermal expansion coefficients can be overviewed by plot-points with ten steps of colors in the diagram. Thermal expansion coefficient is high in the center region and decreases as the position moves to the upper right (near to SiO<sub>2</sub> 100%).

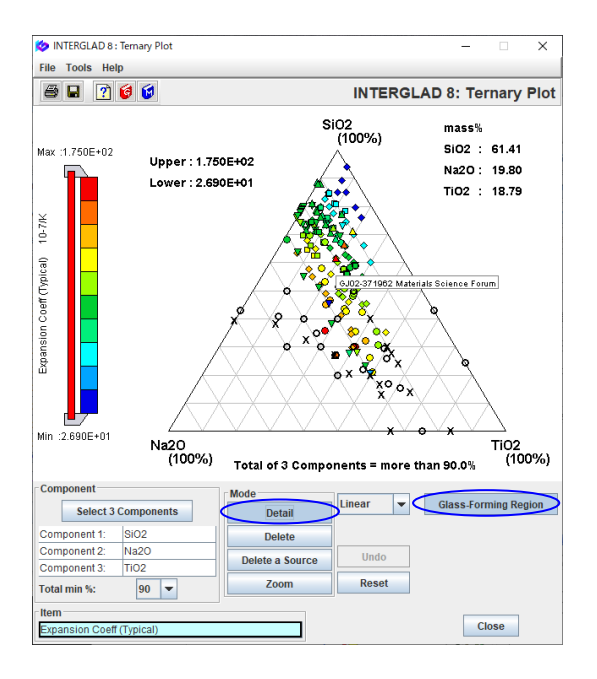

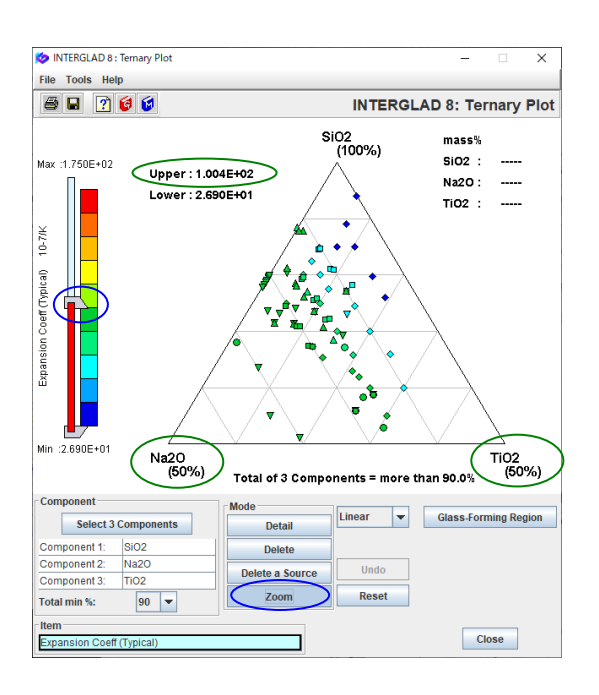

- The Glass No. and Data Source of each plot-point are indicated in a balloon by putting the mouse-pointer at a plot-point. The detailed data of each plot-point can be checked by clicking a plot-point with the [Detail] button active.
- The Glass-forming region data are shown by clicking the [Glass-Forming Region] button. ○ indicates Glass and × Non-Vitrified.
- Glass-forming region data in the database are those of glasses in which total of 3 components is 100%. Note that in the collected data of this example the total of 3 components is 90-100%.
- The state (glass or non-vitrified) of each plot-point can be checked by opening each [Detail Data of Property] window.
- The detailed data of glass-forming region also can be checked by clicking a mark or line with the [Detail] button active.
- By sliding the slider, property value range of glasses in the diagram can be changed. In the example of the left figure thermal expansion coefficient is limited to  $\leq$ 100.4×10<sup>-7</sup>/K, and the ternary diagram with SiO<sub>2</sub> (100%), Na<sub>2</sub>O (50%), TiO<sub>2</sub> (50%) is shown by using the [Zoom] button.

#### 3. XY plot analysis of properties – Refractive index vs. Abbe value

#### Investigate a relation between refractive index and Abbe value of glasses.

<Refer to B and C.2 of Chapter 3, and 2 and 3.2 of Chapter 4>

Specification of search conditions ([Search Property Data] window with [Detail Search] tag) →
 Search

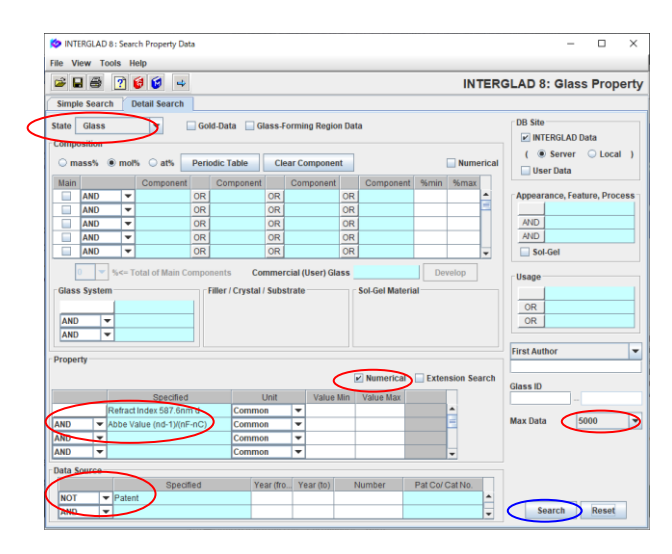

2) Search result ([Data List of Property] window)

| 🔯 INTE  | RGLAD       | 8 : Data List of Prop | erty              |         |                       |             |           |                 | -          |        | $\times$ |
|---------|-------------|-----------------------|-------------------|---------|-----------------------|-------------|-----------|-----------------|------------|--------|----------|
| File To | ols H       | elp                   | -                 |         |                       |             |           |                 |            |        |          |
| 4       | 2           | 88                    |                   |         | 1 🧝 📰 🕐               | 6           |           | INTERGL         | AD 8: Glas | s Prop | perty    |
|         |             | Data Source           | List              |         |                       | Detail      | Info      | rmation         | Component  |        | ŕ        |
|         | $\subseteq$ | otal Number           | 3399 Compo        | nent Ur | nit mol% 💌            | Delete      | •         | , <b>, *,</b> 1 | Property   |        |          |
|         | ,           | lumber of Sources     | 2293 Prop         | erty Ur | nit Common 💌          | Undo        | Additiv   | ty Equation     | Structure  |        |          |
| Delete  | No.         | Glass No.             | Data Source       | Year    | Data Source<br>Number | Refract Inc | tex 587.6 | Abbe Value (nd- | 1)/(       |        |          |
|         | 1           | GJ05-008626           | Glass Science and | 1987    | v. 060 p. 0234        |             | 1.502     | 6.56E           | +01        |        | -        |
|         | 2           | GJ05-008627           | Glass Science and | 1987    | v. 060 p. 0234        |             | 1.502     | 6.62E           | +01        |        |          |
|         | 3           | GJ05-008628           | Glass Science and | 1987    | v. 060 p. 0234        |             | 1.503     | 6.652E          | +01        |        |          |
|         | 4           | GJ05-008629           | Glass Science and | 1987    | v. 060 p. 0234        |             | 1.502     | 6.665E          | +01        |        |          |
|         | 5           | GJ05-008630           | Glass Science and | 1987    | v. 060 p. 0234        |             | 1.503     | 6.67E           | +01        |        |          |
|         | 6           | GJ05-008631           | Glass Science and | 1987    | v. 060 p. 0234        |             | 1.503     | 6.659E          | +01        |        |          |
|         | 7           | GJ05-008632           | Glass Science and | 1987    | v. 060 p. 0234        |             | 1.504     | 6.685E          | +01        |        |          |
|         | 8           | GJ05-008633           | Glass Science and | 1987    | v. 060 p. 0234        |             | 1.504     | 6.722E          | +01        |        |          |

3) XY Plot Analysis ([XY Plot] window)

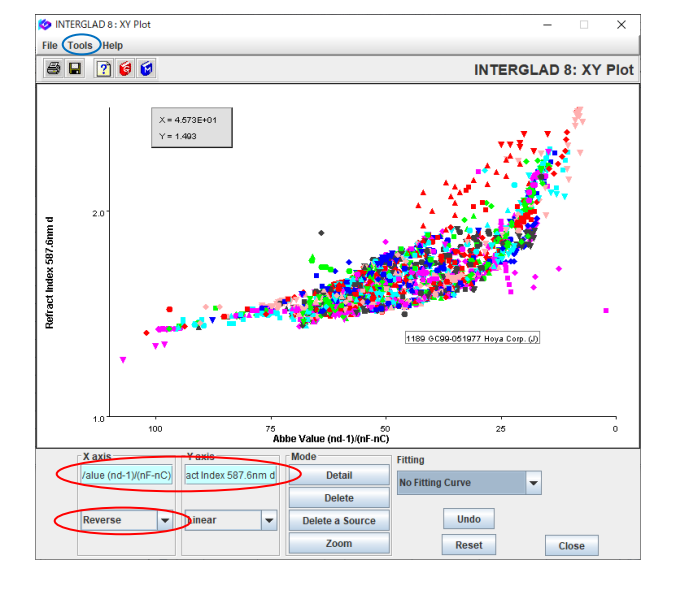

- Select 'Glass' in the [State] pulldown menu.
- As for refractive index, data measured by illuminants with various wavelengths are in the database. In this example, data by He d-line with 587.6nm are searched.
- Select '(nd-1)/(nF-nC)' for the Abbe value.
- Check in the [Numerical] checkbox.
- Select 'NOT Patent' in the [Data Source] column.
- Select '5000' in the [Max Data] pulldown menu.

• 3399 glasses are listed.

- From the [XY Plot] icon, an XY plot (Abbe value vs. refractive index) is shown. The distribution of Abbe values and refractive indexes of 3399 glasses is visualized.
- In this example, the style of x-axis for Abbe value is set to 'Reverse', and the ranges and scales are changed from the [Tools/ Option] menu.

# 4. Search using data interpolation for high temperature properties - Viscosity at high temperatures of boro-silicate glasses

#### Search viscosity data at 700°C of boro-silicate glasses using data interpolation or extrapolation.

<Refer to B and C.3 of Chapter 3, and 2 and 3.3 of Chapter 4>

1) Specification of search conditions ([Search Property Data] window with [Detail Search] tag)

| $\rightarrow$ | Search |
|---------------|--------|
| $\rightarrow$ | Search |

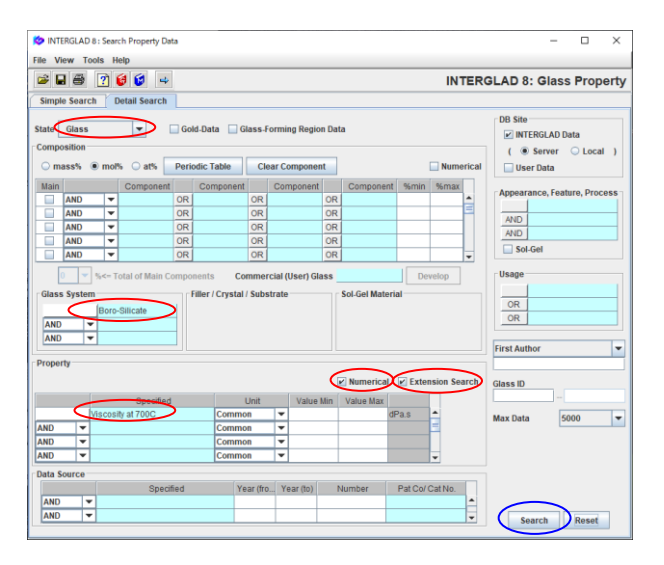

- Select 'Glass' for the State, and 'Boro-Silicate' for the Glass System.
- Select 'Viscosity 700C' for the Property, and check in the [Numerical] and the [Extension Search] checkboxes shown in the window example.

2) Search result ([Data List of Property] window)

| Dinte<br>File To | RGLAD | 8 : Data List of Pro | perty              |                            |                                |                | -           | o ×      |
|------------------|-------|----------------------|--------------------|----------------------------|--------------------------------|----------------|-------------|----------|
| <b>ب</b>         | 2     | 88                   |                    | ¥¥                         | 6                              | INTERGL        | AD 8: Glass | Property |
|                  |       | Data Source          | e List             | 0                          | Detail Int                     | formation      | Component   |          |
|                  |       | Total Number         | 1017 Com           | ponent Unit mol% 💌         | Delete                         | +, -, *,/      | Property    |          |
|                  | <     | Number of Source     | es 205 P           | roperty Unit Common 👻      | Undo Additi                    | ivity Equation | Structure   |          |
| Delete           | No.   | Glass No.            | Data Source        | Year Data Source<br>Number | Viscosity at 700C<br>( dPa.s ) |                |             |          |
|                  | 1     | GJ02-000026          | Glass Science and  | 1983 v. 056 p. 0125        |                                |                |             |          |
|                  | 2     | GB04-004679          | Handbook of Glass. | 1986 v. 001 p. 0299        |                                |                |             | 1        |
|                  | 3     | GB04-004680          | Handbook of Glass. | 1986 v. 001 p. 0299        | 2.692E+01                      |                |             |          |
|                  | 4     | GB04-004681          | Handbook of Glass. | 1986 v. 001 p. 0299        | 1.0E+01                        |                |             |          |
|                  | 5     | GB04-004682          | Handbook of Glass. | 1986 v. 001 p. 0299        |                                |                |             |          |
|                  | 6     | GB04-004683          | Handbook of Glass. | 1986 v. 001 p. 0299        |                                |                |             |          |
|                  | 7     | GB04-004684          | Handbook of Glass  | 1986 v. 001 p. 0299        |                                |                |             |          |
|                  | 8     | GJ05-005435          | J. American Cerami | 1980 v. 063 p. 0126        | 2.0E+10                        |                |             |          |
|                  | 9     | GJ05-010069          | J. American Cerami | 1974 v. 057 p. 0109        |                                |                |             |          |
|                  | 10    | GJ05-010070          | J. American Cerami | 1974 v. 057 p. 0109        |                                |                |             |          |
|                  | 11    | GB05-010245          | Handbook of Glass  | 1986 v. 001 p. 0243        |                                |                |             |          |
|                  | 12    | GB05-010246          | Handbook of Glass. | 1986 v. 001 p. 0243        |                                |                |             |          |
|                  | 13    | GB05-010247          | Handbook of Glass. | 1986 v. 001 p. 0243        |                                |                |             |          |
|                  | 14    | GB05-010248          | Handbook of Glass. | 1986 v. 001 p. 0243        |                                |                |             |          |
|                  | 15    | GB05-010249          | Handbook of Glass  | . 1986 v. 001 p. 0244      | 1.622E+03                      |                |             |          |
|                  | 16    | GB05-010250          | Handbook of Glass. | . 1986 v. 001 p. 0244      |                                |                |             |          |
|                  | 17    | GB05-010253          | Handbook of Glass. | 1986 v. 001 p. 0244        | 3.162E+03                      |                |             |          |
|                  | 18    | GB05-010254          | Handbook of Glass. | 1986 v. 001 p. 0244        |                                |                |             |          |
|                  | 19    | GB05-010255          | Handbook of Glass  | 1986 v. 001 p. 0244        | 1.514E+04                      |                |             |          |
|                  | 20    | GB05-010256          | Handbook of Glass  | . 1986 v. 001 p. 0244      |                                |                |             |          |
|                  | 21    | GB05-010257          | Handbook of Glass. | 1986 v. 001 p. 0244        | 2.188E+05                      |                |             |          |
|                  | 22    | GB05-010259          | Handbook of Glass. | 1986 v. 001 p. 0244        | 2.754E+06                      |                |             |          |
|                  | 23    | GB05-010260          | Handbook of Glass. | 1986 v. 001 p. 0244        | 2.692E+07                      |                |             |          |

3) Data interpolation or extrapolation

| 🔯 Select Data Interpolation Condition 🛛 🕹 🗙         |
|-----------------------------------------------------|
| Specify interpolation method.                       |
| Property                                            |
| Viscosity                                           |
| Interpolation Condition                             |
| Avoid to interpolate beyond Tg : Rough Tg C         |
| Avoid to interpolate too away : Limit = ± 200 - deg |
| Interpolation Equation                              |
| Inear interpolation                                 |
| n-th order polynomial interpolation                 |
| Variable                                            |
| y (property): 🛛 y 🔾 1/y 🖲 log y                     |
| x (temperature or viscosity): 🔾 x 💿 1/x 🕓 log x     |
| ✓ use absolute temperature (K)                      |
| OK CANCEL                                           |

- As the search result, all the boro-silicate glasses which have registered viscosity data at high temperatures are listed. 1017 glasses appear.
- Search of viscosity data at 700°C can be performed, also when the user selects the bold type item 'Viscosity(100-1000C).' In this case, all the glasses which have one or more numerical data of viscosity at 100-1000°C are listed. 551 glasses appear.
- Set conditions in the [Data Interpolation Condition] dialog box, which is opened by clicking the [Data Interpolation] icon. In this example the default of variable y (viscosity) is logy, and that of variable x (temperature) is 1/ (absolute temperature). Then click the [OK] button.

| 🍅 INTE          | RGLAD | 08: Data List of Prop | perty              |            |                       |                |                     | -             | D X      |
|-----------------|-------|-----------------------|--------------------|------------|-----------------------|----------------|---------------------|---------------|----------|
| 4               | -     | 138 8                 |                    |            | 黑黑 [                  | 2 😝 😫          | INTER               | GLAD 8: Glass | Property |
|                 | ~     | Data Source           | e List             |            |                       | Detail         | Information         | Component     |          |
|                 |       | Total Number          | 1017 Com           | ponent Uni | t mol%                | Delete         | *, -, *,/           | Property      |          |
|                 |       | Number of Source      | es 205 Pi          | operty Uni | t Common              | Undo           | Additivity Equation | Structure     |          |
| Delete          | No.   | Glass No.             | Data Source        | Year       | Data Source<br>Number | Viscosi<br>(di | ty at 700C<br>Pa.s) |               |          |
|                 | 1     | GJ02-000026           | Glass Science and  | 1983 v.    | 056 p. 0125           |                |                     |               | -        |
|                 | 2     | GB04-004679           | Handbook of Glass. | . 1986 v.  | 001 p.0299            | 1              |                     |               | 5        |
|                 | 3     | GB04-004680           | Handbook of Glass. | . 1986 v.  | 001 p. 0299           | 1              | 2.692E+01           |               |          |
|                 | 4     | GB04-004681           | Handbook of Glass. | . 1986 v.  | 001 p.0299            |                | 1.0E+01             |               |          |
|                 | 5     | GB04-004682           | Handbook of Glass. | . 1986 v.  | 001 p.0299            |                |                     |               |          |
|                 | 6     | GB04-004683           | Handbook of Glass. | . 1986 v.  | 001 p. 0299           |                | 1.167E+03           |               |          |
|                 | 7     | GB04-004684           | Handbook of Glass. | . 1986 v.  | 001 p.0299            |                |                     |               |          |
|                 | 8     | GJ05-005435           | J. American Cerami | 1980 v.    | 063 p.0126            |                | 2.0E+10             |               |          |
| $\triangleleft$ | 9     | GJ05-010069           | J. American Cerami | 1974 v.    | 057 p.0109            | $\rightarrow$  | 7.973E+07           |               |          |
|                 | 10    | GJ05-010070           | J. American Cerami | 1974 v.    | 057 p. 0109           |                | 7.311E+09           |               |          |
|                 | 11    | GB05-010245           | Handbook of Glass. | . 1986 v.  | 001 p. 0243           |                |                     |               |          |
|                 | 12    | GB05-010246           | Handbook of Glass. | . 1986 v.  | 001 p.0243            |                |                     |               |          |
|                 | 13    | GB05-010247           | Handbook of Glass. | . 1986 v.  | 001 p. 0243           |                |                     |               |          |
|                 | 14    | GB05-010248           | Handbook of Glass. | . 1986 v.  | 001 p. 0243           |                |                     |               |          |
|                 | 15    | GB05-010249           | Handbook of Glass. | . 1986 v.  | 001 p.0244            |                | 1.622E+03           |               |          |
|                 | 16    | GB05-010250           | Handbook of Glass. | . 1986 v.  | 001 p. 0244           |                | 1.005E+03           |               |          |
|                 | 17    | GB05-010253           | Handbook of Glass. | . 1986 v.  | 001 p.0244            |                | 3.162E+03           |               |          |
|                 | 18    | GB05-010254           | Handbook of Glass. | . 1986 v.  | 001 p. 0244           |                |                     |               |          |
|                 | 19    | GB05-010255           | Handbook of Glass  | . 1986 v.  | 001 p. 0244           |                | 1.514E+04           |               |          |
|                 | 20    | GB05-010256           | Handbook of Glass  | . 1986 v.  | 001 p.0244            |                |                     |               |          |
|                 | 21    | GB05-010257           | Handbook of Glass. | . 1986 v.  | 001 p. 0244           |                | 2.188E+05           |               |          |
|                 | 22    | GB05-010259           | Handbook of Glass. | . 1986 v.  | 001 p.0244            |                | 2.754E+06           |               |          |
|                 | 23    | GB05-010260           | Handbook of Glass. | . 1986 v.  | 001 p. 0244           |                | 2.692E+07           |               |          |

- The interpolated or extrapolated data at 700°C appear in red-purple color in the list.
- The glasses with no value are those which has only one value at another temperature, or which has no data in the range of 700 ± 200°C (default condition).
- When the user searches for 'Viscosity (100-1000C),' the calculation is done also for the other temperatures except 700°C.
- The interpolated or extrapolated values can be saved in the user's PC by clicking the [Save] icon. In case of the Internet edition, the save is unable.

#### 4) Temperature-Property plot ([Temperature-Property Plot] window)

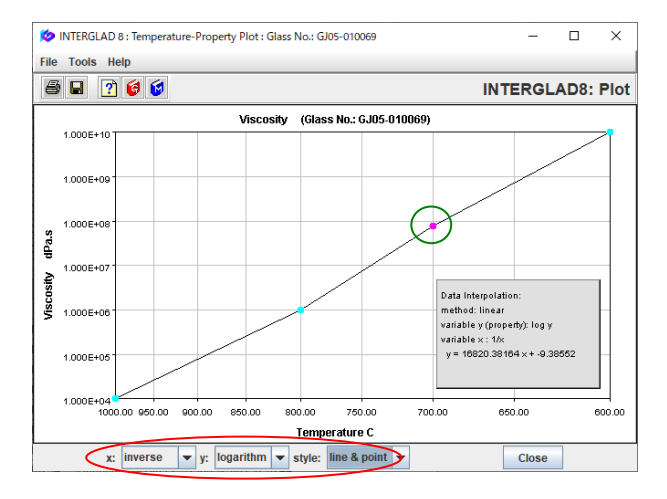

- Select a glass in the list, and by clicking the [Temperature-Property Plot] icon (the right [PLOT] icon), the [Temperature-Property Plot] window is shown.
- In the XY Plot, the interpolated or extrapolated plotpoints appear in red-purple color. The style of plotpoints and axis-scales can be changed by the pulldown menus on the bottom of the graph.

### 5. Search commercial glasses – High strength glass fibers for FRP Investigate high strength glass fibers for FRP.

<Refer to B of Chapter 3, and 2 of Chapter 4>

- 1) Specification of search conditions ([Search Property Data] window with [Detail Search] tag)
  - $\rightarrow$  Search

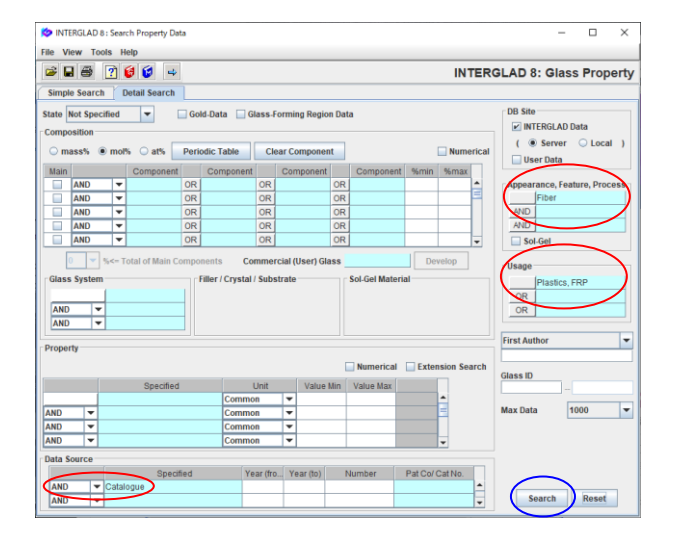

- Select 'Fiber' after opening 'Appearance'
   →'Shape'→'Linear' in the [Appearance, Feature,
   Process] column. Or select 'Fiber' after inputting
   'Fiber' in the [Keyword] column.
- Select 'Plastics, FRP' in 'Material' by clicking the [Usage] column. Or select 'FRP' after inputting 'FRP' in the [Keyword] column.
- Select 'Catalogue' for the [Data Source] column.

#### 2) Search result ([Data List of Property] window)

| Dinter 🏷 | RGLAE           | 8 : Data List of Prop | perty                |           |                       |        |                 |                          | -        |        | ×    |
|----------|-----------------|-----------------------|----------------------|-----------|-----------------------|--------|-----------------|--------------------------|----------|--------|------|
| File To  | ols H           | lelp                  |                      | (         |                       |        |                 |                          |          |        | _    |
| <b>4</b> | 2               | I 😒 🛎 💿               | 倉 🤮 🕌 🗮              | 닕         |                       | 1 😺 🗊  | IN              | TERGLAD                  | 8: Glass | s Prop | erty |
|          |                 | Data Source L         | ist                  |           |                       | Detail | Informatio      | n Con                    | ponent   |        | ^    |
|          | $\triangleleft$ | Total Number          | 18 Compon            | ent Unit  | mol% 💌                | Delete | +,-,*,/         | Pr                       | operty   |        |      |
|          | ſ               | Number of Sources     | s 18 Prope           | erty Unit | Common 👻              | Undo   | Additivity Equa | ation Str                | ucture   |        |      |
| Delete   | No.             | Glass No.             | Data Source          | Year      | Data Source<br>Number | Young  | s Modulus at Te | ensile Strength<br>(MPa) | >        |        |      |
|          | 10              | GC06-052346           | Nitto Boseki (J)     | 1         | NITTOBOT-GLAS         | S      |                 | 4.655E+03                |          |        |      |
|          | 4               | GC06-052225           | Owens Corning (US    | ) 1989    | S-Glass               |        | 8.55E+01        | 4.585E+03                |          |        |      |
|          | 3               | GC03-052224           | Owens Corning (US    | ) 1989    | E-Glass               | -      | 7.235+01        | 3.445E+03                |          |        |      |
|          | 6               | GC03-052249           | Asahi Fiber Glass (J | )         | E-Glass               |        | 7.252E+01       | 3.43E+03                 |          |        |      |
|          | 7               | GC03-052250           | Asahi Fiber Glass (J | )         | ECR-Glass             |        | 7.223E+01       | 3.43E+03                 |          |        |      |
|          | 9               | GC03-052344           | Nitto Boseki (J)     |           | NITTOBOE-GLAS         | s      |                 | 3.43E+03                 |          |        | -    |
|          | 5               | GC03-052226           | American Biomateri   | 1989      | C-Glass               |        | 6.89E+01        | 3.31E+03                 |          |        |      |
|          | 12              | GC02-052349           | Nitto Boseki (J)     |           | NITTOBOC-GLAS         | 8      |                 | 3.087E+03                |          |        |      |
|          | 11              | GC05-052348           | Nitto Boseki (J)     |           | NITTOBOD-GLAS         | S      |                 | 2.254E+03                |          |        |      |
|          | 8               | GC05-052262           | Central Glass (J)    |           | E-GLASSFIBER          |        | 7.252E+01       | 1.96E+03                 |          |        |      |
|          | 13              | GC03-052753           | PPG Industries (US)  |           | FIBER GLASS           |        |                 | 1.7E+03                  |          |        |      |
|          | 2               | GC03-052074           | Nippon Sheet Glas    |           | E-Glass               |        | 7.35E+01        | 1.47E+03                 |          |        |      |
|          | 14              | GC03-071205           | Nippon Electric Gla. | . 1989    | EF                    |        | 7.252E+01       | 1.47E+03                 |          |        |      |
|          | 1               | GC03-051554           | Corning Inc. (US)    |           | E-Glass               |        | 7.4E+01         |                          |          |        |      |
|          | 15              | GC05-071206           | Nippon Electric Gla. | . 1989    | D-40                  |        |                 |                          |          |        |      |
|          | 16              | GC03-144895           | Saint-Gobain (FR)    | 1983      | 02418                 |        |                 |                          |          |        |      |
|          | 17              | GC06-144896           | Saint-Gobain (FR)    | 1983      | 0320180               |        |                 |                          |          |        | H    |
|          | 18              | GC06-144897           | Saint-Gobain (FR)    | 1985      | 02509                 |        |                 |                          |          |        |      |

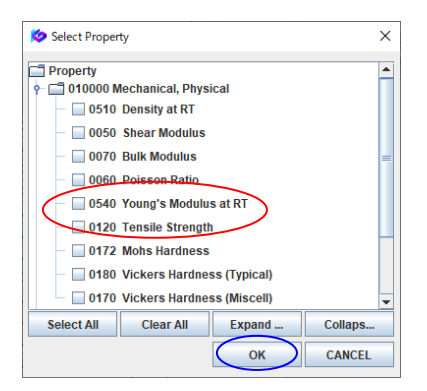

#### 3) Investigation of a searched glass

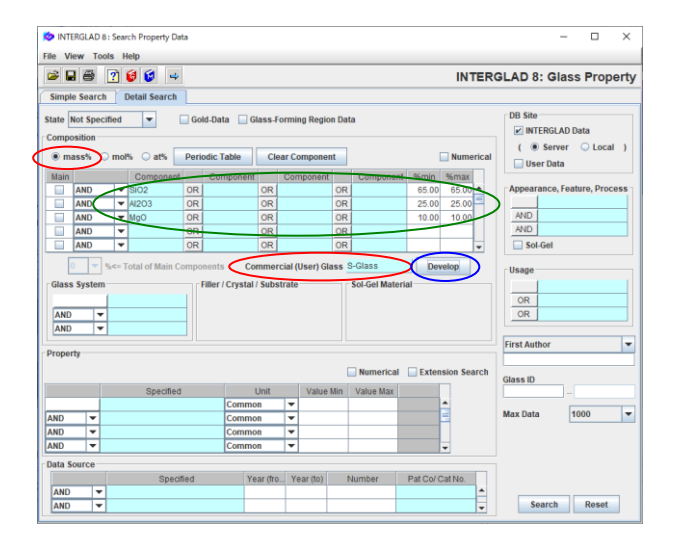

| 🤣 INTE  | RGLAD                                        | 8 : Data List of | Property        |            |      |                       |       |       |                     |                 |                          | - 0             | ×      |
|---------|----------------------------------------------|------------------|-----------------|------------|------|-----------------------|-------|-------|---------------------|-----------------|--------------------------|-----------------|--------|
| File To | ols He                                       | alp              |                 |            |      |                       |       |       |                     |                 |                          |                 |        |
| ÷ (     | 2                                            | 3 8              |                 | ¥ 🖬        |      | 1 🧱 🖬 👔               | 6     |       |                     | 1               | NTERGLAD                 | B: Glass Pr     | operty |
|         | Data Source List                             |                  |                 |            |      |                       |       | etail |                     | formation       | Component                |                 |        |
|         | Total Number 9 Component Unit m              |                  |                 |            |      | ment Unit mass%       | -     | elete |                     | 1.11            | Property                 | )               |        |
|         | Total Num<br>Number of<br>Nete No. Glass No. |                  | nber of Sources | 5 9        | Prop | perty Unit Common     |       | Jndo  | Additivity Equation |                 | Structure                |                 |        |
| Delete  | No.                                          | Glass N          | o. Data         | Source     | Year | Data Source<br>Number | SiO2  | AI2O3 | MgO                 | Density at RT ( | (oung's Modulus<br>(GPa) | Tensile Strengt | Expans |
|         | 1                                            | GB06-00179       | 1 Handbook      | of Glass   | 1986 | v. 001 p. 0093        | 65.00 | 25.00 | 10.00               | 2.5             |                          |                 |        |
|         | 2                                            | GJ03-03234       | 5 Glass Phy     | sics & C   | 1980 | v. 006 p. 0444        | 65.00 | 25.00 | 10.00               | 2.5             |                          |                 |        |
|         | 3                                            | GC06-0515        | 55 Corning In   | c. (US)    |      | S-Glass               | 65.00 | 25,00 | 10.00               |                 |                          |                 |        |
|         | 4                                            | GC06-0522        | 25 Owens Co     | ming (US)  | 1989 | S-Glass               | 65.00 | 25.00 | 10.00               | 2.46            | 8.55E+01                 | 4.585E+0        | 3      |
|         | 5                                            | GB06-1647        | 5 Fundame       | tals of In | 1994 | v. 001 p. 0003        | 65.00 | 25.00 | 10.00               |                 |                          |                 |        |
|         | 6                                            | GJ06-17203       | 9 J. Non-Cry    | stalline S | 1997 | v. 209 p. 0069        | 65.00 | 25.00 | 10.00               |                 |                          |                 |        |
|         | 7                                            | GB06-1747        | 2 Data Book     | of Glass   | 1991 | v. 001 p. 0134        | 65.00 | 25.00 | 10.00               | 2.49            | 8.624E+01                | 4.606E+0        |        |
|         | 8                                            | GP06-2054        | 4 Japanese      | Patent     | 2000 | A233942               | 65.00 | 25.00 | 10.00               | -               |                          |                 |        |
|         | 9                                            | GP06-3000        | 17 European     | Patent     | 2010 | A2221335              | 65.00 | 25.00 | 10.00               | <u> </u>        |                          | -               |        |

- 18 glasses are listed. These are found to be data of 10 manufacturers in the Data Source column.
- Open the [Select Property] dialog box by clicking the [Property] button.
- Check in the 'Tensile Strength' and 'Young's Modulus at RT' checkboxes, and both the data are shown. Tensile strength and Young's modulus are important properties for high strength glass fibers.
- By sorting the Tensile Strength column, glasses with high strength can be found. (NITTOBO T-Glass and S-Glass are the highest.)

- Here S-glass with high tensile strength and high Young's modulus is investigated.
- Go back to the [Search Property Data] window, select 'S-Glass' in the [Commercial (User) Glass] column, and click the [Develop] button after selecting 'mass%' for the Unit. Not specify the Data Source.
- In this case values of %min and %max are the same, because the glass compositions registered have no difference.
- 9 glasses (9 data sources) are listed. When the search is performed without clicking the [Develop] button, only 3 glasses are listed. By developing the composition, it is found that data of Journals, etc. besides catalogues are also searched.
- By clicking the [Select All] button in the [Select Property] dialog box from the [Property] button, all the property data registered are shown in the list.

#### 4) Investigation of data around S-Glass

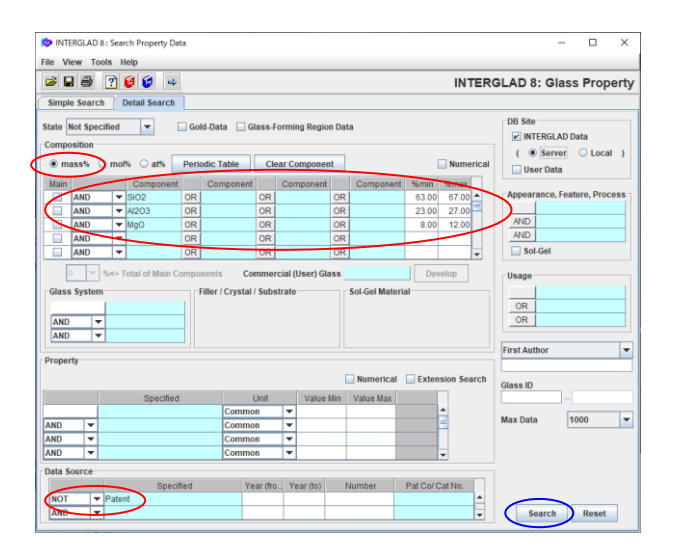

| 🧶 INTE  | RGLAD  | 7 : Data List | of Property          |                 |      |             |        |       |             |        |                    |                           |      |
|---------|--------|---------------|----------------------|-----------------|------|-------------|--------|-------|-------------|--------|--------------------|---------------------------|------|
| File To | ols He | dp 🖉          |                      |                 |      |             |        |       |             |        |                    |                           |      |
| 4       | 2      | 9 <b>8 9</b>  |                      |                 |      | 2 🔮 😂       |        |       |             |        | INTERGLAD          | ': Glass Prope            | erty |
|         |        | Da            | ta Source List       |                 |      | [           | Detail |       | Informati   | ion    | Component          |                           | 1    |
|         |        | Total N       | umber 32             | Somponent Unit  | mas  | 5 💌         | Delete |       | +, -, *, )  | 0      | Property           | >                         |      |
|         |        | Number        | r of Sources 23      | Property Unit   | Com  | 110N 💌      | Undo   | Ade   | ditivity Eq | uation | Channelson         |                           |      |
| Delete  | No.    | Glass No.     | Data Sc              | urce            | Year | Data :      | Source | Si02  | AI203       | MaO    | Young's Modulus at | Tensile Strength<br>(MPa) | -    |
|         | V      | GJ06-073521   | Glass Phys. & Chem.  | -USSR           | 1982 | v.008, p.00 | 26     | 64.98 | 26.58       | 8.44   | 9.200E+01          |                           | -    |
|         | 21     | GJ06-073520   | Glass Phys. & Chern. | USSR            | 1992 | v.608, p.08 | 28     | 55.09 | 24.30       | 9.01   | 9.100E+01          |                           |      |
|         | 30     | GB06-174772   | Data Book of Glasses | Composition (J) | 1991 | x.001, p.01 | 34     | 85.00 | 25.00       | 10.00  | 8.624E+01          | 4.606E+03                 |      |
|         | 23     | GB06-089932   | Glass Hand Book (J)  |                 | 1975 | x.001, p.02 | 19     | 64.36 | 24.82       | 10.31  | 8.575E+01          |                           |      |
|         | 18     | GC06-052225   | Owens Coming (US)    |                 | 1989 | S-Glass     |        | 65.00 | 25.00       | 10.00  | 8.550E+01          | 4.585E+03                 |      |
|         | 1      | GB06-001787   | Handbook of Glass P  | roperties       | 1986 | v.001, p.00 | 93     | 63.00 | 25.00       | 12.00  |                    |                           | -    |
|         | 2      | GB06-001790   | Handbook of Glass P  | roperties       | 1986 | x.001, p.00 | 93     | 66.30 | 23.30       | 10.40  |                    |                           |      |
|         | 3      | GB06-001791   | Handbook of Glass P  | roperties       | 1986 | ×.001, p.00 | 93     | 65.00 | 25.00       | 10.00  |                    |                           |      |
|         | 4      | GB06-001792   | Handbook of Glass P  | roperties       | 1986 | x.001, p.00 | 93     | 65.50 | 25.00       | 9.50   |                    |                           | -    |

| 🧭 IN | TER      | GLAD 7 : Glass  | es from a                | i Data So                               | urce                    |                                              |                          |                            |
|------|----------|-----------------|--------------------------|-----------------------------------------|-------------------------|----------------------------------------------|--------------------------|----------------------------|
| File | Too      | ls Help         |                          |                                         |                         |                                              |                          |                            |
| 8    | 12<br>FL | 🖁 🚑 [ 👩         | 6                        |                                         |                         |                                              | INTERGLAD                | 7: Data Source             |
|      | Dat      | a Source :      | Glass                    | Phys. & Cl                              | hemUSSF                 | ર                                            | Number of Data :         | 5                          |
|      | Dat      | a Source Number | : Vol. 0                 | 08 Page O                               | 026 (1982)              |                                              | Component Unit           | mass% 💌                    |
|      | Aut      | hor :           | Aslan<br>Gorba<br>Fertik | iova M.S., D<br>ichev V.V.,<br>iov V.I. | orzhiev D.<br>Bystrikov | B., Sapozhkova L.A.,<br>A.S., Petrakov V.N., | Property Unit            | SI 💌                       |
|      | Mei      | mo :            |                          |                                         |                         |                                              | De                       | tail                       |
|      |          | Glass No.       | SIO2                     | AI203                                   | MgO                     | Vickers Hardness (<br>(Pa)                   | Density at RT<br>(kg/m3) | Young's Modulus at<br>(Pa) |
| 1    |          | GJ06-073518     | 69.50                    | 16.92                                   | 13.58                   |                                              | 2.510E+03                | 9.300E+10                  |
| 2    |          | GJ06-073519     | 68.11                    | 19.90                                   | 11.99                   | 6.174E+09                                    | 2.492E+03                | 9.100E+10                  |
| 3    |          | GJ06-073520     | 66.09                    | 24.30                                   | 9.61                    | 5.880E+09                                    | 2.485E+03                | 9.100E+10                  |
| 4    |          | GJ06-073521     | 64.98                    | 26.58                                   | 8.44                    | 6.174E+09                                    | 2.495E+03                | 9.200E+10                  |
| 5    |          | GJ06-073522     | 63.58                    | 29.56                                   | 6.85                    | 6.370E+09                                    | 2.500E+03                | 9.400E+10                  |
|      |          | 1               |                          |                                         |                         |                                              |                          | •                          |
|      |          |                 |                          |                                         |                         | Close                                        |                          |                            |

[Glasses from a Data Source] window

- Information of glasses around S-Glass is collected.
- $\pm 2\%$  values of %min and %max are set as a search condition.
- Select 'NOT Patent' for the Data Source.

- 40 glasses of 26 data sources are listed. When patents are also included for the search condition, 119 glasses of 57 data sources are listed.
- List the values of 'Tensile Strength' and 'Young's Modulus at RT' from the [Property] button, and sort the Young's Modulus column. By this procedure the mechanical property of the glasses around the S-Glass composition are shown.
- Clicking the [Glasses from a Data Source] icon after selecting the glass 'GJ06-073521' with the highest Young's modulus opens the [Glasses from a Data Source] window of the glasses. All the data (5 glasses) in this data source can be checked.

## **Property Prediction by Additivity Equations**

#### 6. Property prediction of glasses with a specified composition - Boro-silicate glasses

Predict density, thermal expansion coefficient and refractive index of a boro-silicate glass with SiO<sub>2</sub> 40%, B<sub>2</sub>O<sub>3</sub> 30%, Al<sub>2</sub>O<sub>3</sub> 10%, Na<sub>2</sub>O 10% and BaO 10% (mass%).

 ${<}Refer$  to D.1 of Chapter 3, 4.1 of Chapter 4, and 1 of Chapter 6 ${>}$ 

1) Prediction of density ([Additivity Equation for Property Prediction] window)

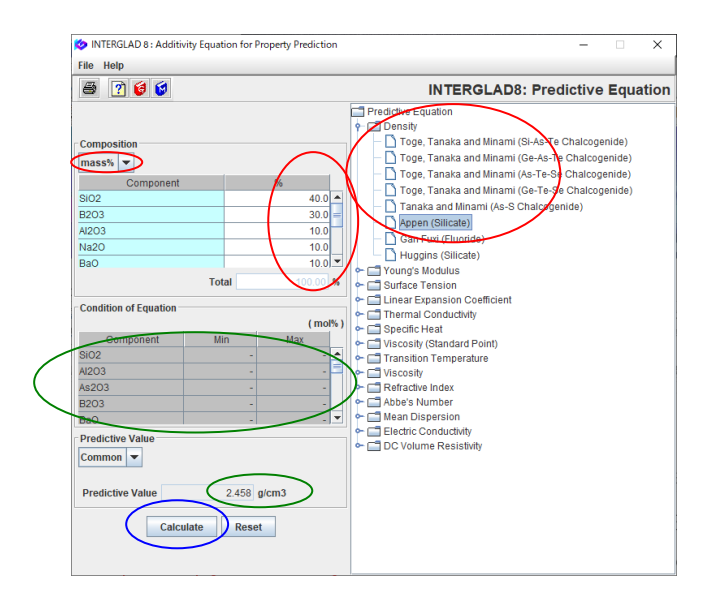

2) Prediction of thermal expansion coefficient

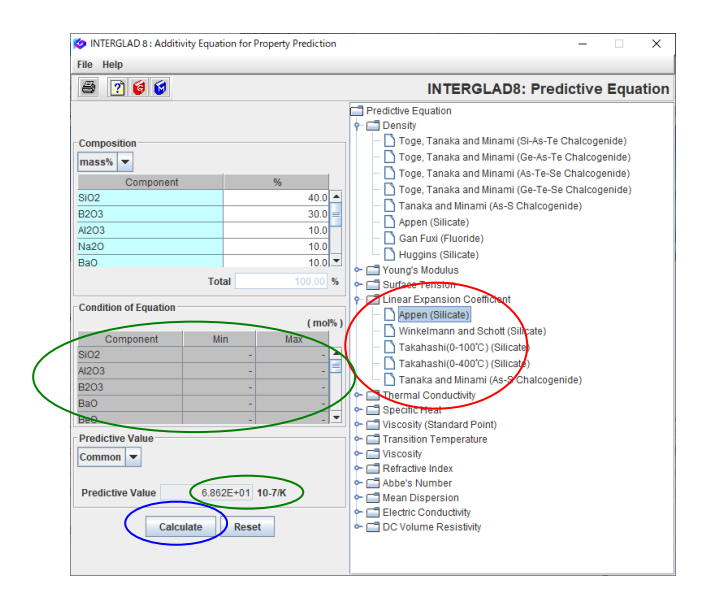

- Open the [Additivity Equation for Property Prediction] window by clicking the [Property Prediction] button in the [Main] window and [Additivity Equation for Property] button. Select 'Appen (Silicate)' after developing 'Density' in the [Predictive Equation] menu on the right-hand part of the window.
- The Condition of Equation appears on the left-hand part. Check if the values of the components of glasses to be predicted are included in the condition.
- Select components required for the property prediction, and enter each value in the [Component %] column. In this example the component unit is mass%.
- After clicking the [Calculate] button, the predictive value 2.458 g/cm<sup>3</sup> appears in the [Predictive Value] column.
- In case of prediction of the other properties for the same composition, property prediction can be performed only by reselecting the property equation.
- Select 'Appen(Silicate)' after developing 'Linear Expansion Coefficient' in the [Predictive Equation] menu.
- Clicking the [Calculate] button shows the predictive value  $68.62 \times 10^{-7}$  /K in the [Predictive Value] column.

#### 3) Prediction of thermal conductivity

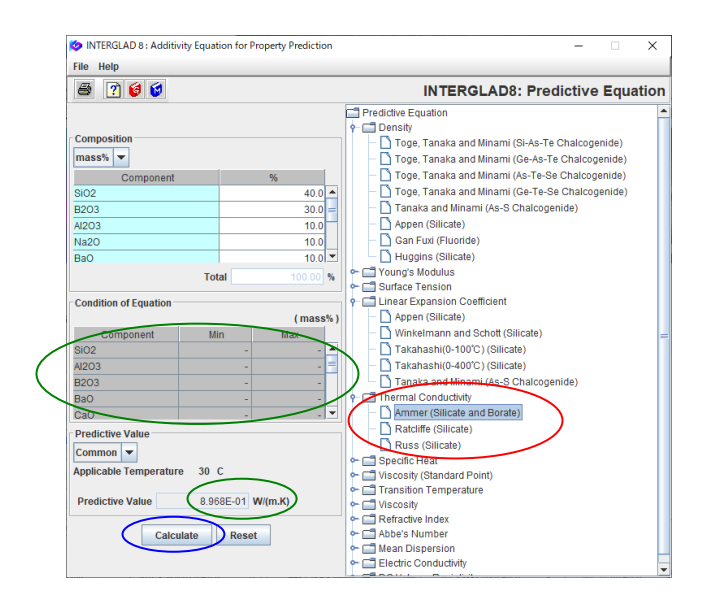

#### 4) Prediction of refractive index

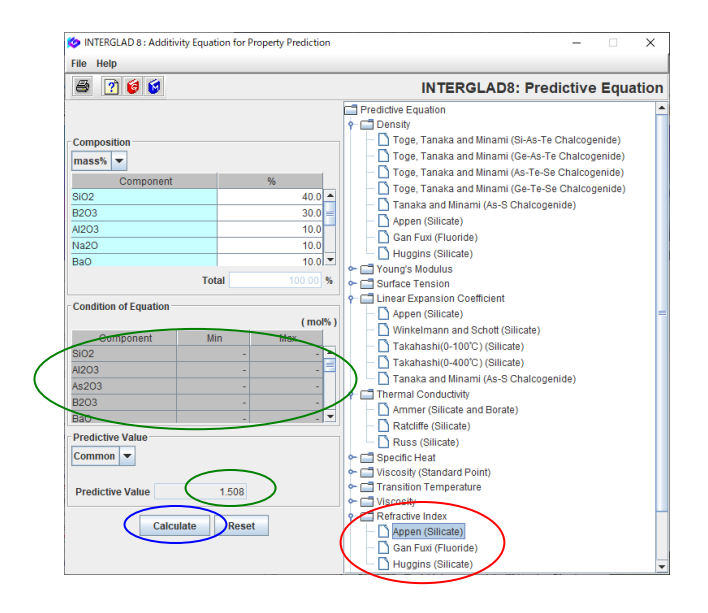

- Select 'Ammer (Silicate and Borate)' after developing 'Thermal Conductivity' in the [Predictive Equation] menu.
- By clicking the [Calculate] button, the predictive value 0.8968 W/(mK) (30°C) appears in the [Predictive Value] column.
- In this example, equations of 'Ratcliffe (Silicate)' and 'Russ (Silicate)' are also available, and 0.8349 W/(mK) (0°C) and 0.9256 W/(mK) (0°C) are obtained respectively. The user can compare the results by the difference of additivity equations.
- Select 'Appen (Silicate)' after developing 'Refractive Index' in the [Predictive Equation] menu.
- By clicking the [Calculate] button, the predictive value 1.508 appears in the [Predictive Value] column.
- Predictive values of various properties can be calculated for a composition as described above, but in many cases calculations are not possible owing to various composition limitation of equations.

<Refer to 1 of Chapter 6>

# Property Prediction & Material Designing (Composition Optimization) by Multiple Regression Analysis

7. Obtaining an additivity equation of a property — Density of zinc-silicate glasses Obtain a multiple regression equation of density at RT for zinc-silicate glasses.

<Refer to D.2 of Chapter 3, 4.2-4.5 of Chapter 4>

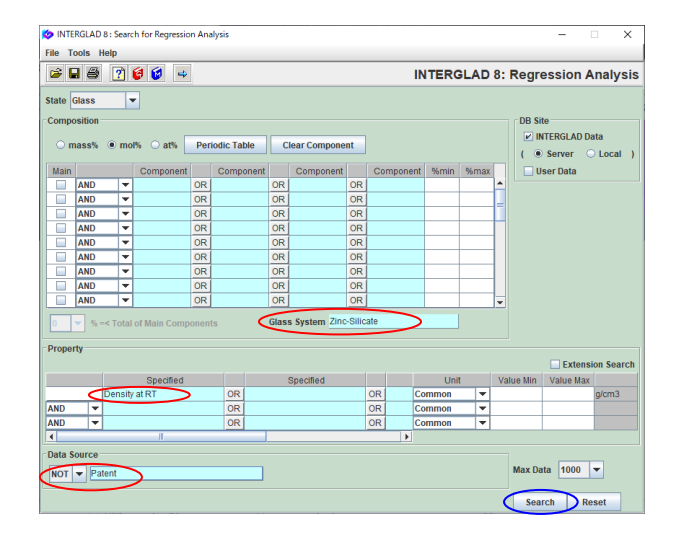

- 1) Specification of search conditions ([Search for Regression Analysis] window)  $\rightarrow$  Search
  - Open the [Search for Regression Analysis] window by clicking the [Property Prediction] button and then the [Multiple Regression Analysis] button in the [Main] window.
  - Select 'Glass' (default) for the State.
  - Select 'Zinc-Silicate' for the Glass System, 'Density at RT' for the Property, and 'NOT Patent' for the Data Source.

2) Search result ([Data List for Regression Analysis] window) → Selection of explanatory variables ([Select Component Terms] dialog boxes)

| 🏷 IN  | ITERGLAD | 8 : Data List for Reg | pression Analysis |         |                 |               |                    | - 0       | ×    |
|-------|----------|-----------------------|-------------------|---------|-----------------|---------------|--------------------|-----------|------|
| File  | Tools He | alp                   |                   |         |                 |               |                    |           |      |
| 4     | <b>1</b> | 🗟 🖨 🛔                 |                   |         | 🕌 🔛 🕐 🎯         | INTERGL       | AD 8: Regress      | ion Anal  | ysis |
|       |          |                       |                   |         |                 | Detail        |                    |           | -    |
|       |          | tal Number            | 535 Compone       | nt Unit | mol%  In Common | formation +,  | -,*,/              | 10        |      |
|       | -        |                       | Proper            | (y onic | Data Source     | Density at RT | Density at RT      | Density a | a =  |
| Delet | e No.    | Glass No.             | Data Source       | Year    | Number          | (g/cm3)       | (Predictive Value) | (Residu   | 18   |
|       | 1        | GB02-000500           | Handbook of Glass | 1986    | v. 001 p. 0065  | 2.74          |                    |           |      |
|       | 2        | GB02-000501           | Handbook of Glass | 1986    | v. 001 p. 0065  | 2.867         |                    |           | E    |
|       | 3        | GB02-000502           | Handbook of Glass | 1986    | v. 001 p. 0065  | 2.99          |                    |           |      |
|       | 4        | GB02-000503           | Handbook of Glass | 1986    | v. 001 p. 0065  | 3.115         |                    |           |      |
|       | 5        | GB02-000504           | Handbook of Glass | 1986    | v. 001 p. 0065  | 2.405         |                    |           |      |
|       | 6        | GB02-000505           | Handbook of Glass | 1986    | v. 001 p. 0065  | 2.51          |                    |           |      |
|       | 7        | GB02-000506           | Handbook of Glass | 1986    | v. 001 p. 0065  | 2.636         |                    |           |      |
|       | 8        | GB02-000507           | Handbook of Glass | 1986    | v. 001 p. 0065  | 2.885         |                    |           |      |
|       | 9        | GB02-000508           | Handbook of Glass | 1986    | v. 001 p. 0065  | 2.439         |                    |           | -    |

| [ | Selectiion of 1-Con | nponent Terms         |                           | 1 |
|---|---------------------|-----------------------|---------------------------|---|
|   | If necessary, cha   | ange the following co | ndition : Apply           |   |
|   | 🖌 Min. num. of gla  | sses = 1 % d          | of total retrived glasses |   |
|   | 🗹 Min. num. of gla  | sses = 2 gla          | isses to one componen     | t |
|   | Calant All C        | Clas                  | All Component             |   |
|   | Select All Co       | Clea                  | ir All Component          |   |
|   |                     |                       |                           |   |
| _ | Component           | Number of Glasses     | Max. Content %            |   |
| 2 | SiO2                | 47                    | 0 85.000                  |   |
| * | B2O3                | 17                    | 3 50.000                  |   |
| 2 | AI2O3               | 20                    | 7 25.000                  |   |
| 2 | MgO                 | 3                     | 0 30.000                  |   |
| V | CaO                 | 12                    | 3 38.200                  |   |
| * | BaO                 | 7                     | 3 30.000                  |   |
| 2 | Li2O                | 3                     | 3 35.000                  |   |
| × | Na2O                | 17                    | 7 40.000                  |   |
| V | K2O                 | 14                    | 2 35.000                  |   |
| v | MnO                 | 4                     | 5 45.000                  |   |
|   | FeO                 |                       | 1 0.540                   |   |
|   | CoO                 |                       | 2 1.790                   |   |
| ¥ | CuO                 |                       | 5 3.140                   |   |
| v | ZnO                 | 47                    | 5 70.000                  |   |
| r | SrO                 | 2                     | 8 30.000                  |   |
|   | CdO                 |                       | 1 40.000                  |   |
| 2 | PbO                 | 2                     | 5 40.000                  |   |
|   | SnO                 |                       | 0 0.000                   |   |
|   |                     | · · · · ·             |                           |   |

- $\bullet$  535 glasses (147 data sources) are listed.
- Open the [Select Component Terms] dialog boxes by clicking the [Component] button, and specify component terms for a multiple regression equation.
- In this example, click the [OK] button in the [Select Component Terms] dialog box for the Selection of 1component Terms at the default setting.
- By this command the explanatory variables are limited to 1-component terms. Check the number of the component terms in the [Question] dialog box.

| QUESTION                                                                                                    | ×                            |
|----------------------------------------------------------------------------------------------------|------------------------------|
| Selection of Explanatory Variables in M<br>1-Component Terms: 31<br>2-Component Terms: 0<br>3-Component Terms: 0 | ultiple Regression Analysis: |
| OK Cancel                                                                                                    |                              |

1-Component Terms: 31.

| 🔯 INTE  | RGLAD  | 8 : Data List for Reg | gression A | nalysis     |         |                       |            |      |        |       |       | - (    |      | ×  |   |
|---------|--------|-----------------------|------------|-------------|---------|-----------------------|------------|------|--------|-------|-------|--------|------|----|---|
| File To | ols He | elp                   |            |             |         |                       |            |      |        |       |       |        |      |    |   |
| 4       | 2      | 🗟 🖨 🛔                 | 쎑닕         |             |         | 🖉 🔛 🝸 🌘               | i 😺 🛿      | TER  | GLAD   | 8: Re | gress | sion A | naly | si | s |
|         |        |                       |            |             |         |                       | Detail     | _    |        |       |       |        |      |    | * |
|         |        |                       |            |             |         |                       | Detail     |      |        |       |       |        |      |    |   |
|         | To     | tal Number            | 535        | Compone     | nt Unit | mol% 💌 I              | nformation | 1    | *,-,*, | ,1    |       | _      |      |    |   |
|         | Nu     | mber of Sources       | 147        | Proper      | ty Unit | Common 💌              |            |      | Compon | ent 🤇 | Analy | te     |      |    |   |
| Delete  | No.    | Glass No.             | Da         | a Source    | Year    | Data Source<br>Number | SiO2       | B2O3 | AJ2O3  | MgO   | CaO   | BaO    | Li2( |    | - |
|         | 1      | GB02-000500           | Handbo     | ok of Glass | 1986    | v. 001 p. 0065        | 65.00      |      |        |       |       |        | 15.  |    |   |
|         | 2      | GB02-000501           | Handbo     | ok of Glass | 1986    | v. 001 p. 0065        | 60.00      |      |        |       |       |        | 15.  |    |   |
|         | 3      | GB02-000502           | Handbo     | ok of Glass | 1986    | v. 001 p. 0065        | 55.00      |      |        |       |       |        | 15.  |    |   |
|         | 4      | GB02-000503           | Handbo     | ok of Glass | 1986    | v. 001 p. 0065        | 50.00      |      |        |       |       |        | 15.  |    |   |
|         | 5      | GB02-000504           | Handbo     | ok of Glass | 1986    | v. 001 p. 0065        | 75.00      |      |        |       |       |        | 20.  |    |   |
|         | 6      | GB02-000505           | Handbo     | ok of Glass | 1986    | v. 001 p. 0065        | 70.00      |      |        |       |       |        | 20.  |    |   |
|         | 7      | GB02-000506           | Handbo     | ok of Glass | 1986    | v. 001 p. 0065        | 65.00      |      |        |       |       |        | 20.  |    |   |
|         | 8      | GB02-000507           | Handbo     | ok of Glass | 1986    | v. 001 p. 0065        | 55.00      |      |        |       |       |        | 20.  |    |   |
|         | 9      | GB02-000508           | Handbo     | ok of Glass | 1986    | v. 001 p. 0065        | 70.00      |      |        |       |       |        | 25   |    |   |

• By clicking the [Analyze] button, the [Execution of Regression Analysis] window opens.

3) Execution of multiple regression analysis ([Execution of Regression Analysis] window)

| DINTE      | RGLAD 8 : Execution of Reg | ression Analysis |              |                  |                   |                | - 0         | ×    |
|------------|----------------------------|------------------|--------------|------------------|-------------------|----------------|-------------|------|
| File I     |                            |                  |              |                  |                   |                |             |      |
| <u>s</u> e | ¥ 🗠 🕐 🕼 🛛                  |                  |              |                  | INTERGLA          | 0 8: Regres    | sion Anal   | ysis |
| Proper     | 0510 Density at RT ( 0     | Common )         |              | C                | Execute Ver       | rify Result    |             |      |
| Analys     | is Condition               |                  | - Select Con | nnonents         | $\sim$            |                |             |      |
| Analysi    | s Method : ◯ y=∑a,x,+k     |                  | Select       | Il Component     | Clear All Comp    | ment           | Apply       |      |
|            | ⊙ v=Σav +a                 |                  | Joiour P     |                  |                   | data           | (hhhi)      |      |
|            | • 1                        | x x ~ , - [aa ]  | S Exclud     | le component ten | ms less than 3    |                |             |      |
| variable   | ey: ●y ○ 1/y               | log y            | Excine       | ie 2-&3- 🗸 com   | iponent terms und | ier  t = 0.0 💌 |             |      |
|            |                            |                  |              |                  | Component         | Number         | Component   |      |
| Select     | Component                  | Coefficient      | Std. Error   | t Value          | vs Property       | Humber         | vs Property |      |
|            |                            |                  |              |                  | Correlation       | of Data        | Plot        |      |
| V          | SIO2                       |                  |              |                  | -0.37983          | 470            | Figure      | -    |
| V          | B2O3                       |                  |              |                  | 0.32153           | 173            | Figure      |      |
| 2          | AI2O3                      |                  |              |                  | 0.03013           | 207            | Figure      |      |
| 1          | MgO                        |                  |              |                  | -0.05656          | 30             | Figure      |      |
| ×          | CaO                        |                  |              |                  | -0.07754          | 123            | Figure      |      |
| 2          | BaO                        |                  |              |                  | 0.18052           | 73             | Figure      |      |
| 1          | Li20                       |                  |              |                  | -0.09843          | 33             | Figure      |      |
| ×          | Na2O                       |                  |              |                  | -0.27175          | 177            | Figure      |      |
| 2          | к20                        |                  |              |                  | -0.20754          | 142            | Figure      |      |
| *          | MnO                        |                  |              |                  | 0.05356           | 5              | Figure      |      |
| 2          | CuO                        |                  |              |                  | -0.07595          | 5              | Figure      |      |
| 2          | ZnO                        |                  |              |                  | 0.41719           | 475            | Figure      |      |
| *          | SrO                        |                  |              |                  | 0.11720           | 28             | Figure      |      |
| ×          | PbO                        |                  |              |                  | 0.49581           | 25             | Figure      |      |
| 2          | Fe2O3                      |                  |              |                  | -0.04727          | 25             | Figure      |      |
| ×          | As203                      |                  |              |                  | -0.00182          | 43             | Figure      |      |
| ×          | Y2O3                       |                  |              |                  | 0.16244           | 23             | Figure      | •    |

| 🍅 inte     | RGLAD 8 : Execution of Reg                       | ression Analysis                                                 |            |                  |                                         |                   | - 0                                             | ×   |
|------------|--------------------------------------------------|------------------------------------------------------------------|------------|------------------|-----------------------------------------|-------------------|-------------------------------------------------|-----|
| File To    | ools Help                                        |                                                                  |            |                  |                                         |                   |                                                 |     |
| <b>S</b> 6 | 9 🗵 ? 🞯 🕼                                        |                                                                  |            |                  | INTERGLA                                | 0 8: Regres       | sion Analy                                      | sis |
| Proper     | ty<br>0510 Density at RT (                       | Common )                                                         |            |                  | Execute Ver                             | rify Result       | )                                               |     |
| Analys     | is Condition                                     |                                                                  | Select Com | ponents          |                                         |                   |                                                 |     |
| Analysi    | s Method : ○ y=∑a <sub>i</sub> x <sub>i</sub> +i | ¢                                                                | Select A   | Il Component     | Clear All Comp                          | onent             | Apply                                           |     |
|            | y=Σa <sub>i</sub> x <sub>i</sub> +a              | a <sub>x</sub> x <sub>x</sub> Σx <sub>i</sub> ≥99 <del>v</del> % | Exclud     | e component terr | ms less than 3                          | data              |                                                 |     |
| variable   | ey: ● y ○ 1/y                                    | O log y                                                          | Exclud     | e 2-&3- 🔻 com    | ponent terms und                        | ler  t = 0.0 🔻    |                                                 |     |
| Select     | Component                                        | Coefficient                                                      | Std. Error | t Value          | Component<br>vs Property<br>Correlation | Number<br>of Data | Component<br>vs Property<br>Correlation<br>Plot |     |
| V          | SIO2                                             | 2.26435E00                                                       | 0.032      | 70.848           | -0.37983                                | 438               | Figure                                          | 1-  |
| 2          | B2O3                                             | 2.58839E00                                                       | 0.089      | 29.204           | 0.32153                                 | 148               | Figure                                          |     |
| V          | AI2O3                                            | 2.66068E00                                                       | 0.161      | 16.519           | 0.03013                                 | 190               | Figure                                          |     |
| 1          | MgO                                              | 3.29622E00                                                       | 0.275      | 11.989           | -0.05656                                | 25                | Figure                                          |     |
| 2          | CaO                                              | 3.11707E00                                                       | 0.145      | 21.545           | -0.07754                                | 109               | Figure                                          |     |
| V          | BaO                                              | 6.79839E00                                                       | 0.150      | 45.335           | 0.18052                                 | 66                | Figure                                          |     |
| 2          | Li2O                                             | 2.43577E00                                                       | 0.133      | 18.249           | 0.09843                                 | 33                | Figure                                          |     |
| 2          | Na2O                                             | 2.87075E00                                                       | 0.116      | 24.774           | 0.27175                                 | 170               | Figure                                          |     |
| V          | к20                                              | 2.60036E00                                                       | 0.114      | 22.876           | 0.20754                                 | 137               | Figure                                          |     |
| V          | MnO                                              | 4.81958E00                                                       | 0.186      | 25.851           | 0.05356                                 | 5                 | Figure                                          |     |
| V          | CuO                                              | 5.27396E00                                                       | 2.939      | 1.794            | -0.07595                                | 5                 | Figure                                          |     |
|            | ZnO                                              | 4.66743E00                                                       | 0.044      | 105.598          | 0.41719                                 | 443               | Figure                                          |     |
| V          | SrO                                              | 5.53116E00                                                       | 0.229      | 24.131           | 0.11720                                 | 26                | Figure                                          |     |
| V          | PbO                                              | 9.25409E00                                                       | 0.272      | 34.037           | 0.49581                                 | 25                | Figure                                          |     |
| ×.         | Fe2O3                                            | 3.40323E00                                                       | 1.418      | 2.400            | -0.04727                                | 20                | Figure                                          |     |
| V          | As203                                            | -1.06933E01                                                      | 13.152     | -0 613           | -0.00182                                | 43                | Figure                                          |     |
| ×          | Y2O3                                             | 8.32568500                                                       | 0.237      | 35.198           | 0.16244                                 | 23                | Figure                                          | -   |

- Execute the multiple regression analysis at the default setting by clicking the [Execute] button.
- [Question] dialog boxes appear one after one. Check the dialog, and click the [OK] button for them.

| QUESTIC | N ×                                                                                                    |
|---------|----------------------------------------------------------------------------------------------------|
| ?       | All components of some glasses have the same values.<br>Are the last data used for analysis, and are other glass data not used?<br>The Delete checkboxes in glass list attach checks to the glass data not used. |
|         |                                                                                                    |
| QUESTIC | × x                                                                                                    |
|         | All selected components of some glasses have the same values.<br>Are the last data used for analysis, and are other glass data not used?<br>510 GJ07-382495 [except]<br>511 GJ07-382496                          |

- The regression coefficients, the standard errors and t values appear in the table after the calculation.
- By clicking the [Verify Result] button, open the [Verification of Regression Analysis] window.

4) Verification of regression analysis ([Verification of regression analysis] window)

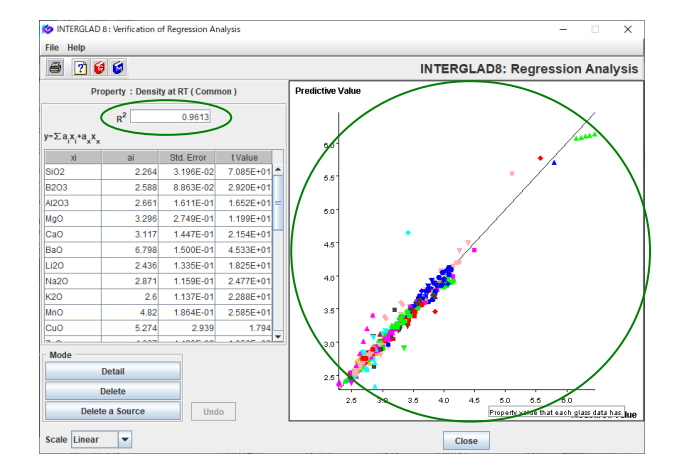

In this example a high contribution rate R<sup>2</sup> (0.9613) is obtained. The scattering of the plot-points is relatively small from the linear line y=x on the XY plot of the measured values vs. the predictive values. R<sup>2</sup> value of ≥0.8 is recommended.

#### 5) t value check $\rightarrow$ Recalculation

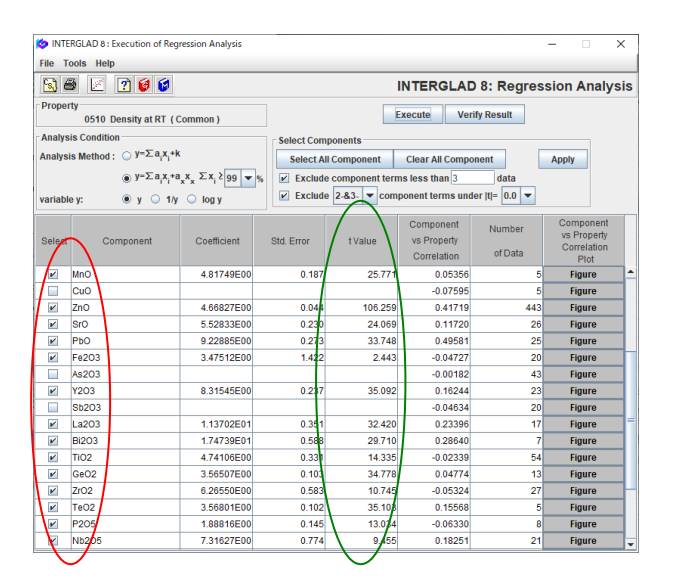

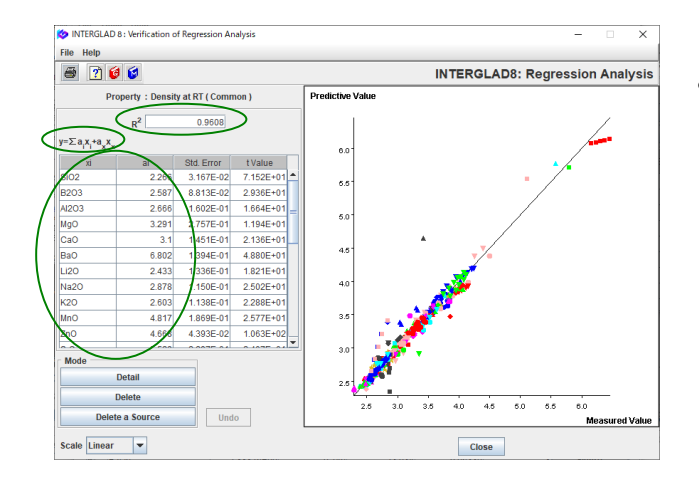

- Return to the [Execution of Regression Analysis] window, and check if the absolute value of t for each component term is low <2 or not. |t|value is recommended to be ≥2 (1).</li>
- In this example, |t| of CuO, As<sub>2</sub>O<sub>3</sub>, Sb<sub>2</sub>O<sub>3</sub> and Ho<sub>2</sub>O<sub>3</sub> are <2. First, delete ✓ in the checkboxes of As<sub>2</sub>O<sub>3</sub>, Sb<sub>2</sub>O<sub>3</sub> and Ho<sub>2</sub>O<sub>3</sub> with |t|<1, and recalculate by clicking the [Execute] button. Second, delete ✓ of CuO with |t|<2, and recalculate. By these procedures the component terms with |t|<2 are removed from the multiple regression equation.</li>
- Verification of the multiple regression analysis is performed again.  $R^2$  decreases a little, but it is still high (0.9068).

- 6) Completion of an additivity equation (multiple regression equation)
  - The equation and the coefficients of its component terms are shown in the [Execution of Regression Analysis] window and the [Verification of Regression Analysis] window.
  - The obtained equation:

Density at RT (g/cm<sup>3</sup>) =  $2.266 \times (SiO_2) + 2.587 \times (B_2O_3) + 2.666 \times (Al_2O_3) + \dots$ 

 $(SiO_2), (B_2O_3), \dots$  : mole ratio of each component (27 components except others)

• The analysis results can be saved in the user's PC from the [Save] icon in the [Data List for Regression Analysis] window. The save is available in the cases of Standard edition and CD Full Function edition, but not Internet edition.

#### 8. Property prediction – Density of zinc-silicate glasses

#### Predict density at RT of a glass with SiO<sub>2</sub> 60%, Li<sub>2</sub>O 20% and ZnO 20% (mol%).

<Refer to D.2 of Chapter 3, 4.6 of Chapter 4>The multiple regression equation for the zinc-silicate glass system obtained in Example 7 is used.

1) Regression analysis result  $\rightarrow$  Transit to the [Property Prediction] window

|           |      |                 | pression Analys         | SIS |                                     |                                 |       |        |       | -      | - L   | J    | ×  |   |
|-----------|------|-----------------|-------------------------|-----|-------------------------------------|---------------------------------|-------|--------|-------|--------|-------|------|----|---|
| File Tool | s He | lp              |                         | _   |                                     |                                 |       |        |       |        |       |      |    |   |
| + ( 🖻     | -    | 🗟 🗃 🚕 ļ         | 😫 🔛 🔟                   | Ľ   |                                     | 🕴 🕐 😺 IN                        | TERG  |        | 8: Re | gress  | ion A | naly | si | s |
|           | /    |                 |                         | -   | )                                   | Dotail                          | _     |        |       |        |       |      |    | • |
|           | _    |                 | _                       |     |                                     | Detail                          |       |        |       |        |       |      |    |   |
|           | Tot  | al Number       | 535 Co                  | om  | ponent Unit mol%                    | <ul> <li>Information</li> </ul> |       | *,-,*, |       |        |       |      |    |   |
|           | Nu   | mber of Sources | 147                     | Pr  | operty Unit Common                  | · •                             | C     | ompone | nt    | Analyz |       |      |    |   |
| Delete    | No.  | Glass No.       | ensity at RT<br>(g/cm3) |     | Density at RT<br>(Predictive Value) | Density at RT<br>(Residual)     | SiO2  | B2O3   | AI2O3 | MgO    | CaO   | Ва   |    |   |
|           | 1    | GB02-000500     | 2.                      | 74  | 2.771                               | -3.116E-02                      | 65.00 |        |       |        |       |      | •  |   |
|           | 2    | GB02-000501     | 2.8                     | 67  | 2.891                               | -2.43E-02                       | 60.00 |        |       |        |       |      | =  |   |
|           | 3    | GB02-000502     | 2                       | 99  | 3.011                               | -2.143E-02                      | 55.00 |        |       |        |       |      |    |   |
|           | 4    | GB02-000503     | 3.1                     | 15  | 3.132                               | -1.657E-02                      | 50.00 |        |       |        |       |      |    |   |
|           | 5    | GB02-000504     | 2.4                     | 05  | 2.419                               | -1.411E-02                      | 75.00 |        |       |        |       |      |    |   |
|           | 6    | GB02-000505     | 2                       | .51 | 2.539                               | -2.925E-02                      | 70.00 |        |       |        |       |      |    |   |
|           | 7    | GB02-000506     | 2.6                     | 36  | 2.659                               | -2.338E-02                      | 65.00 |        |       |        |       |      |    |   |
|           | 8    | GB02-000507     | 2.8                     | 85  | 2.9                                 | -1.465E-02                      | 55.00 |        |       |        |       |      |    |   |
|           | 9    | GB02-000508     | 2.4                     | 39  | 2.427                               | 1.153E-02                       | 70.00 |        |       |        |       |      |    |   |
|           | 10   | GB02-000509     | 2.                      | 55  | 2.548                               | 2.397E-03                       | 65.00 |        |       |        |       |      |    |   |
|           | 11   | GB02-000510     | 2.                      | 66  | 2.768                               | -1.083E-01                      | 50.00 |        |       |        |       |      |    | - |

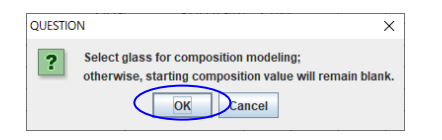

- Open a [Data List for Regression Analysis] window, and by clicking the [Open] icon open the [Data List for Regression Analysis] window of the result of 3.1 saved in the folder of the user's PC.
- Here do not select any glass row. By clicking the [PROP] icon, a [Question] dialog box appears. Click the [OK] button, and the [Property Prediction] window opens.

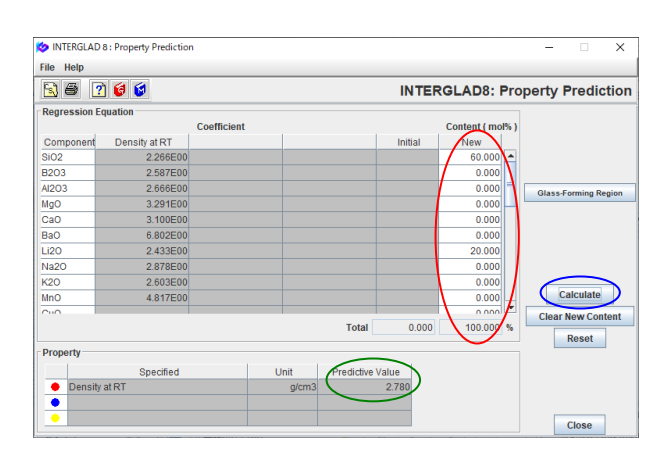

#### 2) Calculation of a property value

- Enter the specified component values of the composition value in the [New] cells of the [Content] column to predict a property. By clicking the [Calculate] button, the calculated value appears in the [Predictive Value] cell of the [Property] column.
- The predicted density: 2.780 g/cm<sup>3</sup>.

#### 9. Composition optimization - Zinc-silicate glass with a specified density

# Obtain a composition of zinc-silicate glass with density of 2.6 g/cm<sup>3</sup> at RT. The components of the glass are SiO<sub>2</sub>, Al<sub>2</sub>O<sub>3</sub>, CaO, Na<sub>2</sub>O, K<sub>2</sub>O and ZnO.

<Refer to D.3 of Chapter 3, 4.7 of Chapter 4>

The multiple regression equation obtained in Example 7 is used because of the same zinc-silicate glass system.

1) Regression analysis result  $\rightarrow$  Transit to the [Composition Optimization] window

| S INTE   | RGLAD | 8 : Data List for Re | gression | n Analysis |        |           |          |       |       |                            |                                     | -             |                    | ×  |
|----------|-------|----------------------|----------|------------|--------|-----------|----------|-------|-------|----------------------------|-------------------------------------|---------------|--------------------|----|
| +        | 2     | C                    |          | 1 🛛        |        | 1         |          | 1     | 6     | INTER                      | GLAD 8: Regre                       | ssion         | Analys             | si |
| <u> </u> |       |                      |          |            | $\sim$ |           |          |       | De    | etail                      |                                     |               |                    |    |
|          |       | Total Num            | ber      | 535        | Comp   | onent Ur  | nit mol% | -     | Infor | mation +,-                 | .*.1                                |               |                    |    |
|          |       | Number of            | Source   | es 147     | Pro    | operty Ur | nit Comr | non 👻 |       | Comp                       | onent Analyze                       |               |                    |    |
| Delete   | No.   | Glass No.            |          | ··· SIO2   | AI2O3  | CaO       | Na2O     | К20   | ZnO   | Density at RT<br>( g/cm3 ) | Density at RT<br>(Predictive Value) | Densi<br>(Res | ly at RT<br>idual) |    |
|          | 501   | GJ03-381758          |          |            |        |           |          |       | _     | 2.481                      | 0                                   |               |                    | 1  |
|          | 502   | GJ03-381992          |          | 64.47      | 1.46   | 11.25     | 11.20    | 0.05  | 7.60  | 2.67                       | 2.852                               |               | -8.24E-02          | 2  |
|          | 503   | GJ07-381993          |          | 58.84      | 1.37   | 10.32     | 10.26    | 0.81  | 15.55 | 2.63                       | 2.826                               |               | 1.964E-01          | 1  |
|          | 504   | GJ07-381994          |          | 52.99      | 1.22   | 0.21      | 0.28     | 0.76  | 23.04 | 2.09                       | 3.009                               |               | 3.194E-01          | 1  |
|          | 505   | GJ07-381995          |          | 46.67      | 1.06   | 8.16      | 8.14     | 0.64  | 32.98 | 2.75                       | 3.207                               |               | 4.572E-0           | 1  |
|          | 506   | GJ07-381996          |          | 40.23      | 0.88   | 7.04      | 7.04     | 0.51  | 42.39 | 2.84                       | 3.412                               |               | 5.719E-0           | 1  |
|          | 507   | GJ07-382492          |          | 49.96      |        |           |          |       | 33.99 | 3.835                      | 3.7                                 |               | 1.348E-0           | 1  |
|          | 508   | GJ07-382493          |          | 49.99      |        |           |          |       | 33.99 | 3.845                      | 3.704                               |               | 1.412E-0           | 1  |
|          | 509   | GJ07-382494          |          | 50.00      |        |           |          |       | 33.99 | 3.839                      | 3.705                               |               | 1.34E-0            | 1  |
|          | 510   | GJ07-382495          |          | 50.00      |        |           |          |       | 34.00 | 3.835                      |                                     |               |                    |    |
|          | 511   | GJ07-382496          |          | 50.00      |        |           |          |       | 34.00 | 3.832                      | 3.706                               |               | 1.256E-0           | 1  |
|          | 512   | GJ02-382603          |          | 68.75      | 1.00   |           | 13.00    |       | 12.00 | 2.854                      | 3.07                                |               | 2.161E-0           | 1  |
|          | 513   | GJ07-382604          |          | 66.42      | 0.97   |           | 12.55    |       | 15.00 | 3.007                      | 3.115                               |               | 1.084E-0           | 1  |
|          | 514   | GJ07-382605          |          | 64.07      | 0.93   |           | 12.12    |       | 18.00 | 3.051                      | 3.161                               |               | -1.1E-0            | 1  |
|          | 515   | GJ06-383138          |          | 59.86      | 19.96  |           |          |       | 9.98  | 2.73                       | 2.754                               |               | 2.444E-02          | 2  |
|          | 516   | GJ07-383155          |          | 69.84      | 14.97  |           |          |       | 14.97 | 2.68                       | 2.752                               |               | 7.203E-02          | 2  |
|          | 517   | GJ07-383156          |          | 59.86      | 19.96  |           |          |       | 19.96 | 2.84                       | 2.892                               |               | 5.189E-02          | 2  |
|          | 518   | GJ07-383157          |          | 54.88      | 9.98   |           |          |       | 34.92 | 3.24                       | 3.211                               |               | 2.859E-02          | 2  |
|          | 519   | GJ07-383158          |          | 49.89      | 9.98   |           |          |       | 39.91 | 3.42                       | 3.331                               |               | 8.87E-0            | 2  |
| - 1      |       | 0.103 000 FD         |          |            | 0.00   |           |          | -     |       | A. 8A                      | A 181                               |               | 2005.0             | 3  |

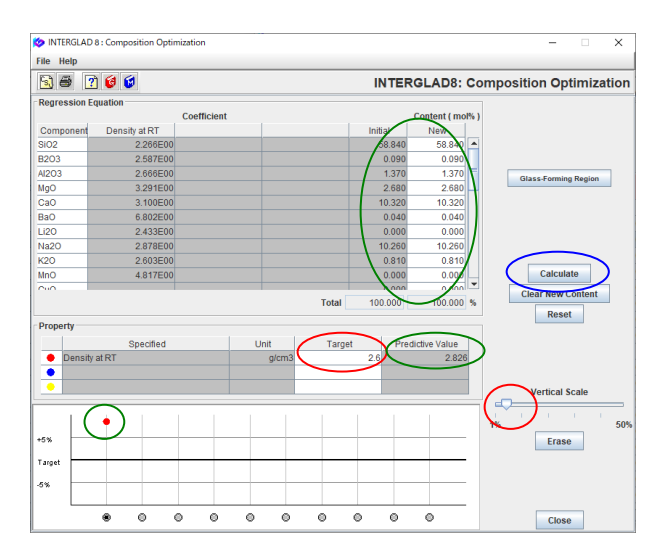

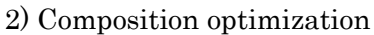

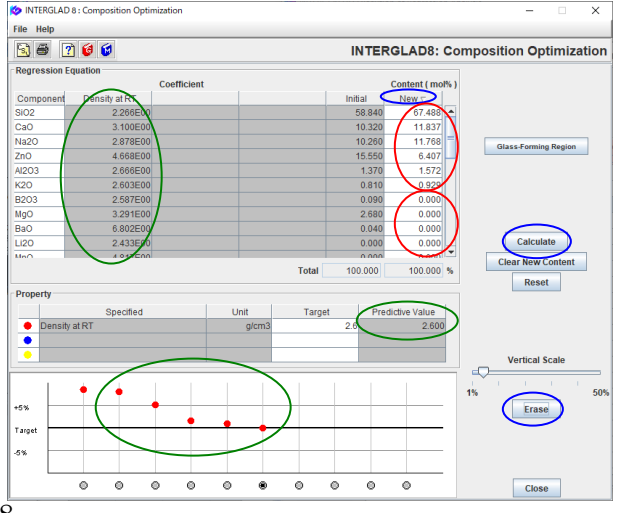

- Open the [Data List for Regression Analysis] window, and by clicking the [Open] icon open that of the result of 3.1 saved in the folder of the user's PC.
- Select a model glass which has a near density value to the target and which contains components of the target glass as possible by clicking the glass row. In this example sort the [Density at RT] column in the ascending order, and select a glass, No. 503(GJ07-381993) with density of 2.83 g/cm<sup>3</sup> as a model.
- By clicking the [COMP] icon, the [Composition Optimization] window opens.
- Enter the target value 2.6 in the [Target] cell of the [Property] column, and click the [Calculate] button. The calculated value appears in the [Predictive Value] cell. In the graph on the bottom part of the window, the difference(%) between the value of the model glass and the target is shown as a point in red color. Drag the slider of the [Vertical Scale] to the left (minimun 1%), and the difference is magnified for easy visualization.
- Next sort the content values in the [New] column, and correct the values of B2O3, MgO, BaO and Fe3O3, which are not included in the target composition with 6 components, to 0.
- By clicking the [Calculate] button, the property value is calculated after the proportional conversion of total values of components to 100%, and it appears in the [Predictive Value] cell. At the same time a new red point appears also in the graph, and the difference between the calculated value and the target value can be checked.

- Next correct the values in the [New] column, and recalculate. Repeat these procedures to bring the calculated value close to the target value. When the red point becomes apart from the target, click the [Erase] button to cancel the predictive value, and the red point and the composition return to the previous state. Component terms with a higher absolute value of regression coefficient have higher effect on the increase or decrease of the property value. In this example, decrease the content of ZnO with a high coefficient little by little.
- In final the Density at RT becomes 2.600 g/cm<sup>3</sup> in case of the following composition.

The composition: SiO<sub>2</sub> 67.49 mol%, Al<sub>2</sub>O<sub>3</sub> 1.57%, CaO 11.84%, Na<sub>2</sub>O 11.77%, K<sub>2</sub>O 0.93%, ZnO 6.41%.

• The composition with the target property is not only one. Therfore calculate changing the other components also, and optimize the composition.

#### 10. Composition optimization (Automatic calculation)- Zinc-silicate glass with a specified density

In the same example as 3.3, obtain a composition of zinc-silicate glass with density of 2.6 g/cm<sup>3</sup> at RT. The components of the glass are SiO<sub>2</sub>, Al<sub>2</sub>O<sub>3</sub>, CaO, Na<sub>2</sub>O, K<sub>2</sub>O and ZnO.

<Refer to D.4 of Chapter 3, and 4.8, 4.9 of Chapter 4>
Composition optimization is performed by the least squares method using a new multiple regression equation from the search result in Example 7.

1) Search result ([Data List for Regression Analysis] window)  $\rightarrow$  Selection of explanatory variables ([Select Component Terms] dialog boxes)

| ጶ INTE  | RGLAD | 8 : Data List for Reg | ression A  | nalysis      |         |               |               |                      |           |                   | -                      | · C         | ×                     |
|---------|-------|-----------------------|------------|--------------|---------|---------------|---------------|----------------------|-----------|-------------------|------------------------|-------------|-----------------------|
| File To | ols H | elp                   |            |              |         |               |               |                      |           |                   |                        |             |                       |
| 4       | 2     | 🔁 🔿 🙈 ,               | 4          | 2 🔛          | 4 🔡     |               | ? 6           | INTE                 | RGL       | AD 8: F           | Regressi               | ion A       | nalysis               |
|         |       |                       |            |              |         |               |               | Detail               |           |                   |                        |             |                       |
|         | E T   | otal Number           | 535        | Compone      | ent Uni | it mol%       | -             | Information          | +         | *.1               |                        |             |                       |
|         | Ē     |                       |            |              |         |               |               |                      |           |                   |                        |             |                       |
|         |       | lumber of Source      | s 14/      | Prope        | rty Un  | t Common      |               |                      | 0         | mponent           | Anary                  | ze          |                       |
| Delete  | No.   | Glass No.             | Data       | a Source     | Year    | Data S<br>Num | ource<br>Iber | Density a<br>( g/cm) | tRT<br>3) | Densi<br>(Predict | ty at RT<br>ive Value) | Den:<br>(Re | iity at RT<br>sidual) |
|         | 501   | GJ03-381758           | J. Americ  | an Cerami    | 2015    | v. 098 p. 07  | 48            |                      | 2.481     |                   |                        |             | <b>^</b>              |
|         | 502   | GJ03-381992           | J. Mater.  | Sci.: Materi | 2017    | v. 028 p. 40  | 64            |                      | 2.57      |                   |                        |             |                       |
|         | 503   | GJ07-381993           | J. Mater.  | Sci.: Materi | 2017    | v. 028 p. 40  | 64            |                      | 2.63      |                   |                        |             |                       |
|         | 504   | GJ07-381994           | J. Mater.  | Sci.: Materi | 2017    | v. 028 p. 40  | 64            |                      | 2.69      |                   |                        |             |                       |
|         | 505   | GJ07-381995           | J. Mater.  | Sci.: Materi | 2017    | v. 028 p. 40  | 64            |                      | 2.75      |                   |                        |             |                       |
|         | 506   | GJ07-381996           | J. Mater.  | Sci.: Materi | 2017    | v. 028 p. 40  | 64            |                      | 2.84      |                   |                        |             |                       |
|         | 507   | GJ07-382492           | J. Materia | als Science  | 2018    | v. 053 p. 01  | 1204          |                      | 3.835     |                   |                        |             |                       |
|         | 508   | GJ07-382493           | J. Materia | als Science  | 2018    | v. 053 p. 01  | 1204          |                      | 3.845     |                   |                        |             |                       |
|         | 509   | GJ07-382494           | J. Materia | als Science  | 2018    | v. 053 p. 01  | 1204          |                      | 3.839     |                   |                        |             |                       |
|         | 510   | GJ07-382495           | J. Materia | als Science  | 2018    | v. 053 p. 01  | 1204          |                      | 3.835     |                   |                        |             |                       |
|         | 511   | GJ07-382496           | J. Materia | als Science  | 2018    | v. 053 p. 01  | 1204          |                      | 3.832     |                   |                        |             |                       |
|         | 512   | GJ02-382603           | Ceramic    | s - Silikaty | 2018    | v. 062 p. 01  | 88            |                      | 2.854     |                   |                        |             |                       |
|         | 513   | GJ07-382604           | Ceramic    | s - Silikaty | 2018    | v. 062 p. 01  | 88            |                      | 3.007     |                   |                        |             |                       |
|         | 514   | GJ07-382605           | Ceramic    | s - Silikaty | 2018    | v. 062 p. 01  | 88            |                      | 3.051     |                   |                        |             |                       |
|         | 515   | GJ06-383138           | J. Non-C   | rystalline S | 2018    | v. 502 p. 01  | 90            |                      | 2.73      |                   |                        |             |                       |
|         | 516   | GJ07-383155           | J. Non-C   | rystalline S | 2018    | v. 502 p. 01  | 90            |                      | 2.68      |                   |                        |             |                       |
|         | 517   | GJ07-383156           | J. Non-C   | rystalline S | 2018    | v. 502 p. 01  | 90            |                      | 2.84      |                   |                        |             | _                     |
|         | 518   | GJ07-383157           | J. Non-C   | rystalline S | 2018    | v. 502 p. 01  | 90            |                      | 3.24      |                   |                        |             | E                     |
|         | 519   | GJ07-383158           | J. Non-C   | rystalline S | 2018    | v. 502 p. 01  | 90            |                      | 3.42      |                   |                        |             | -                     |
|         |       | 0.000.000.000         | 1          |              | 00.00   | 600 04        |               |                      | 0.50      |                   |                        |             |                       |

- Open the [Selection of 1 Component Terms] dialog box by clicking the [Component] button, and specify component terms for a multiple regression equation.
- In this example, first click the [Clear All Component] button in the [Select Component Terms] dialog box for the Selection of 1-Component Terms, and check the 6 checkboxes of SiO<sub>2</sub>, Al<sub>2</sub>O<sub>3</sub>, CaO, Na<sub>2</sub>O, K<sub>2</sub>O and ZnO. Click the [OK] button.
- Check the number of the component terms in the [Question] dialog box.

1-Component Terms: 6.

• Click the [Analyze] button.

| 🍅 Se     | elect Component Ten                                                                               | ms                                                                         |                                                                                | ×   |
|----------|---------------------------------------------------------------------------------------------------|----------------------------------------------------------------------------|--------------------------------------------------------------------------------|-----|
|          | Selectiion of 1-Con<br>If necessary, cha<br>Min. num. of gla<br>Min. num. of gla<br>Select All Co | ange the following con<br>sses = 1 % of<br>sses = 2 glas<br>omponent Clear | dition : Apply<br>total retrived glasse<br>ses to one compone<br>All Component | ent |
| $\wedge$ | Component                                                                                         | Number of Glasses                                                          | Max. Content %                                                                 |     |
|          | SiO2                                                                                              | 470                                                                        | 85.000                                                                         | -   |
|          | B2O3                                                                                              | 173                                                                        | 50.000                                                                         |     |
| V        | AI2O3                                                                                             | 207                                                                        | 25.000                                                                         |     |
|          | MgO                                                                                               | 30                                                                         | 30.000                                                                         | =   |
| V        | CaO                                                                                               | 123                                                                        | 38.200                                                                         |     |
|          | BaO                                                                                               | 73                                                                         | 30.000                                                                         | – µ |
|          | Li2O                                                                                              | 33                                                                         | 35.000                                                                         |     |
| V        | Na2O                                                                                              | 177                                                                        | 40.000                                                                         |     |
| V        | K20                                                                                               | 142                                                                        | 35.000                                                                         |     |
|          | MnO                                                                                               | 5                                                                          | 45.000                                                                         |     |
|          | FeO                                                                                               | 1                                                                          | 0.540                                                                          |     |
|          | C00                                                                                               | 2                                                                          | 1.790                                                                          |     |
|          | CuO                                                                                               | 5                                                                          | 3.140                                                                          |     |
|          | ZnO                                                                                               | 475                                                                        | 70.000                                                                         |     |
|          | SrO                                                                                               | 28                                                                         | 30.000                                                                         |     |
|          | CdO                                                                                               | 1                                                                          | 40.000                                                                         |     |
|          | PbO                                                                                               | 25                                                                         | 40.000                                                                         |     |
|          | SnO                                                                                               | 0                                                                          | 0.000                                                                          | -   |
|          | BACK                                                                                              | Next OK                                                                    | Cancel                                                                         |     |

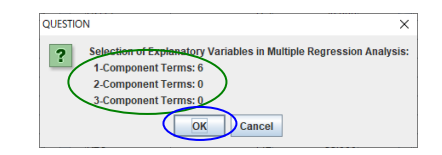

2) Execution of multiple regression analysis ([Execution of Regression Analysis] window)

| 🍅 inte     | RGLAD 8 : Execution of Reg        | ression Analysis |            |                  |                                         | -                 |                                  | Х                            |
|------------|-----------------------------------|------------------|------------|------------------|-----------------------------------------|-------------------|----------------------------------|------------------------------|
| File T     | ools Help                         |                  |            |                  |                                         |                   |                                  |                              |
| <b>S</b> 6 | 3 🗵 ? 🧉 🕼                         |                  |            | IN               | TERGLAD                                 | 8: Regressi       | ion Ana                          | lysis                        |
| Proper     | ty<br>0510 Density at RT (0       | Common )         |            | Б                | kecute Veri                             | fy Result         |                                  |                              |
| Analys     | is Condition                      |                  | Select Com | ponents          |                                         |                   |                                  |                              |
| Analys     | is Method: ○ <sup>y=∑a</sup> ixi+ |                  | Select A   | Il Component     | Clear All Comp                          | onent             | Apply                            |                              |
|            | ⊛ y=Σa,x,+a                       | xx Σx 299 -      | % 🗹 Exclud | e component terr | ns less than 3                          | data              |                                  |                              |
| variabl    | ey: 🖲 y 🔾 1/y                     | 🔾 log y          | Exclud     | e 2-&3- 🔻 com    | ponent terms und                        | ier  t = 0.0 🔻    |                                  |                              |
| Select     | Component                         | Coefficient      | Std. Error | t Value          | Component<br>vs Property<br>Correlation | Number<br>of Data | Compo<br>vs Pro<br>Correl<br>Plo | nent<br>perty<br>ation<br>ot |
| V          | SiO2                              | 2.27863E00       | 0.034      | 66.480           | -0.37983                                | 439               | Figu                             | re                           |
| r          | AI2O3                             | 2.88409E00       | 0.158      | 18.284           | 0.03013                                 | 190               | Figu                             | re                           |
| r          | CaO                               | 3.37441E00       | 0.167      | 20.253           | -0.07754                                | 109               | Figu                             | re                           |
| r          | Na2O                              | 2.85652E00       | 0.106      | 27.034           | -0.27175                                | 170               | Figu                             | re                           |
| r          | К2О                               | 2.55682E00       | 0.098      | 26.132           | -0.20754                                | 137               | Figu                             | re                           |
| r          | ZnO                               | 4.69083E00       | 0.061      | 77.060           | 0.41719                                 | 444               | Figu                             | re                           |
|            | lv.                               | 7.07604500       | 4 070      | 1.605            |                                         |                   | Figu                             | ro                           |

- Execute the multiple regression analysis with the default setting by clicking the [Execute] button.
- A [Question] dialog box appears. Check the dialog, and click the [OK] button.

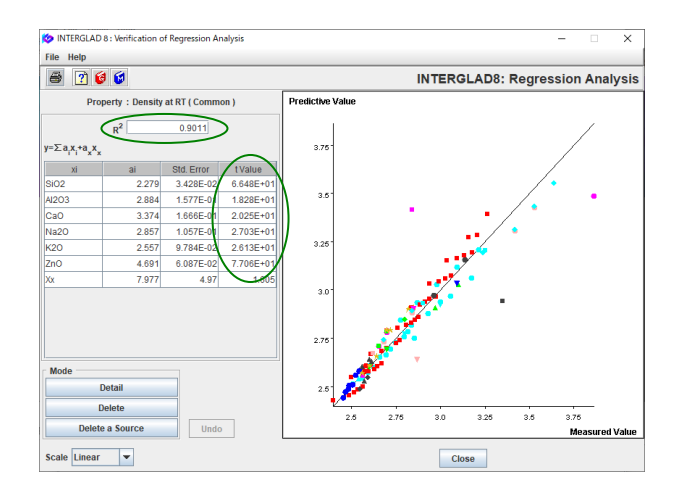

- The regression coefficients, the standard errors and t values appear in the table after the calculation.
- By clicking the [Verify Result] button, open the [Verification of Regression Analysis] window. Confirm R<sup>2</sup>=0.9091 and t value≥18.3.

#### 3) Composition optimization by automatic calculation

| 🔅 INTE | RGLAI | D 8 : Data List for Regr | res | sion                     | An | alysis     |           |      |        |     |           |        |              |                    |                       | -         | 0                       | ×  |
|--------|-------|--------------------------|-----|--------------------------|----|------------|-----------|------|--------|-----|-----------|--------|--------------|--------------------|-----------------------|-----------|-------------------------|----|
| 4 (    | 2   C | • 🔁 🔿 🚔 🕌                |     | I <mark>Z.</mark><br>FEO |    | 2 <b>%</b> |           | 1    |        | ? 6 | 😺 IN      | TERC   | LAC          | ) 8: Re            | egress                | ion       | Analy                   | si |
|        |       |                          |     |                          |    |            |           | _    |        |     | Detail    |        |              |                    |                       |           |                         |    |
|        |       | Total Number             | Т   | 535                      |    | Com        | iponent l | Jnit | mol%   |     | nformatio | n      | +,-,         | *,/                |                       |           |                         |    |
|        |       | Number of Sources        | Ī   | 147                      | •  | Р          | roperty l | Init | Common | •   |           |        | Comp         | onent              | Anat                  | yze       | ]                       |    |
| Delete | No    | . Glass No.              |     |                          |    | SiO2       | AI2O3     | Ca   | Na2O   | К20 | ZnO       | Densit | (atRT<br>m3) | Densi<br>(Predicti | ty at RT<br>ve Value) | Der<br>(R | nsity at RT<br>esidual) | ſ  |
|        | 10    | GB02-000509              |     |                          |    | 65.00      |           |      |        |     | 10.00     |        | 2.55         |                    |                       |           |                         | 7  |
|        | 11    | GB02-000510              |     |                          |    | 50.00      |           |      |        |     | 18.75     |        | 2.66         |                    |                       |           |                         |    |
|        | 12    | GB02-000511              |     |                          |    | 65.00      |           |      |        |     | 5.00      |        | 2.47         |                    |                       |           |                         |    |
|        | 13    | GB02-000512              |     |                          |    | 60.00      |           |      |        |     | 10.00     |        | 2.574        |                    |                       |           |                         |    |
|        | 14    | GB02-000513              |     |                          |    | 55.00      |           |      |        |     | 15.00     |        | 2.675        |                    |                       |           |                         |    |
|        | 15    | GB02-000514              |     |                          |    | 60.00      |           |      |        |     | 5.00      |        | 2.49         |                    |                       |           |                         |    |
|        | 16    | GB02-000515              |     |                          |    | 55.00      |           |      |        |     | 10.00     |        | 2.597        |                    |                       |           |                         |    |
|        | 17    | GB02-000516              |     |                          |    | 50.00      |           |      |        |     | 15.00     |        | 2.705        |                    |                       |           |                         |    |
|        | 18    | GB02-000758              |     |                          |    | 50.00      |           |      | 15.00  | )   | 35.00     |        | 3.215        |                    | 3.21                  |           | 5.418E-0                | 13 |
|        | 19    | GB02-000759              |     |                          |    | 50.00      |           |      | 20.00  | )   | 30.00     |        | 3.091        |                    | 3.118                 |           | -2.687E-0               | 2  |
|        | 20    | GB02-000760              |     |                          |    | 50.00      |           |      | 25.00  | )   | 25.00     |        | 2.979        |                    | 3.026                 |           | -4.715E-0               | 12 |
|        | 21    | GB02-000761              |     |                          |    | 50.00      |           |      | 30.00  |     | 20.00     |        | 2.87         |                    | 2.934                 |           | -6.444E-0               | 2  |
|        | 22    | GB02-000762              |     |                          |    | 50.00      |           |      | 35.00  | )   | 15.00     |        | 2.776        |                    | 2.843                 |           | -6.672E-0               | 2  |
|        | 23    | GB02-000763              |     |                          |    | 50.00      |           |      | 40.00  | )   | 10.00     |        | 2.851        |                    | 2.751                 |           | 9.999E-0                | 12 |
|        | 24    | GB02-000764              |     |                          |    | 60.00      |           |      | 10.00  | )   | 30.00     |        | 3.173        |                    | 3.06                  |           | 1.129E-0                | 1  |
|        | 25    | GB02-000765              |     |                          |    | 60.00      |           |      | 15.00  | )   | 25.00     |        | 3.057        |                    | 2.968                 |           | 8.864E-0                | 2  |
|        | 26    | GB02-000766              |     |                          |    | 60.00      |           |      | 20.00  | )   | 20.00     |        | 2.93         |                    | 2.877                 |           | 5.335E-0                | 2  |
|        | 27    | GB02-000767              |     |                          |    | 60.00      |           |      | 25.00  | )   | 15.00     |        | 2.818        |                    | 2.785                 |           | 3.307E-0                | 2  |
|        | 28    | GB02-000768              |     |                          |    | 60.00      |           |      | 30.00  | )   | 10.00     |        | 2.717        |                    | 2.693                 |           | 2.378E-0                | 2  |
| _      |       | 00000000000              |     |                          | 1  | 00.00      |           |      | 05.00  |     | 1 6 00    |        |              |                    | 0.000                 |           | 0.000                   | 2  |

• Go back to the [Data List for Regression [Analysis] window, and by clicking the [LSM] icon open the [Composition Optimization (LSM)] window.

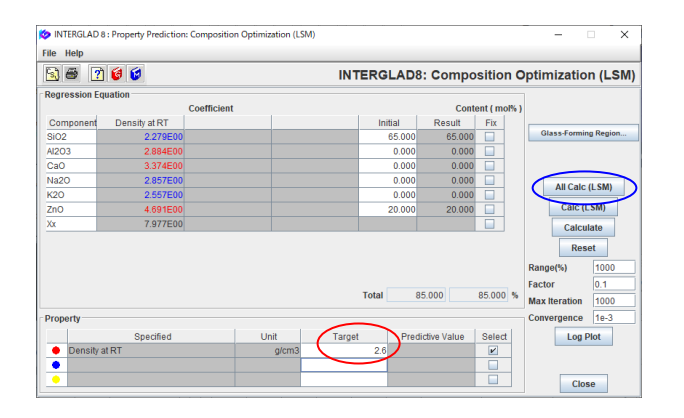

| UESTIO | N X                                                                                                    |
|--------|----------------------------------------------------------------------------------------------------|
| ?      | Do you set the initial value of a component that is not an explanatory variable of multiple regression equation to 0?<br>Component values that are not explanatory variables of multiple regression equations are fixed. |
|        |                                                                                                    |

- Input the target value in the [Target] column (in this example, Density at RT=2.6 g/cm<sup>3</sup>).
- Click the [All Calc (LSM)] button. The [Question] dialog box, 'Do you set the initial value of a component that is not an explanatory variable of multiple regression equation to 0?' opens, and click the [OK] button.

| 🙋 IN | TERGLAD 8 : Result | of Composition | Optimization (LSM | )  |                 |    |         |         |         |         | - 0     | x נ     | ζ. |
|------|--------------------|----------------|-------------------|----|-----------------|----|---------|---------|---------|---------|---------|---------|----|
| File |                    |                |                   |    |                 |    |         |         |         |         |         |         |    |
| 3    |                    |                | INTER             | GI | AD8: Res        | ul | t of Co | mpos    | ition ( | Optim   | izatior | ı (LSN  | A) |
|      | Glass No           | Density at RU  | Density at RT (R  | •  | All Prop (Res.) | 5  | SiO2    | AI203   | CaO     | Na2O    | K20     | ZnO     | Г  |
| 265  | GB07-174630        | 2.6004         | 1.55821E-4        | A  | 1.55821E-4      | A  | 73.613  | 0.0     | 0.0     | 17.157  | 0.0     | 9.22923 | ŀ  |
| 29   | 6B02-000769        | 2.6015         | 5.77309E-4        | A  | 5.77309E-4      | A  | 60 6    | 0.0     | 0.0     | 35.0    | 0.0     | 5.0     | F  |
| 183  | GB02-096226        | 2.59825        | 6.7398E-4         | А  | 6.7398E-4       | A  | 69.5825 | 0.0125  | 0.00704 | 22.511  | 0.02922 | 7.84736 |    |
| 186  | GB02-096229        | 2.59809        | 7.34616E-4        | A  | 7.34616E-4      | A  | 74 859  | 0.02652 | 0.02026 | 16.238  | 0.01936 | 9.33514 |    |
| 184  | GB02-096227        | 2.59802        | 7.609E-4          | A  | 7.609E-4        | A  | 71.005  | 0.00582 | 0.01654 | 20.678  | 0.01837 | 8.27574 |    |
| 111  | GB02-016306        | 2.59796        | 7.86126E-4        | A  | 7.86126E-4      | A  | 9.010   | 0.01562 | 0.00976 | 23.309  | 0.00975 | 7.64422 |    |
| 55   | GB02-000940        | 2.60206        | 7.906E-4          | A  | 7.906E-4        | A  | 60.311  | 4.99835 | 4.99658 | 0.01077 | 22.383  | 7.29972 | 4  |
| 388  | GJ02-359367        | 2.60208        | 8.00263E-4        | A  | 8.00263E-4      | A  | 64.580  | 6.11763 | 6.11404 | 11.339  | 6.18153 | 5.66649 | 4  |
| 26   | GB02-000766        | 2.60211        | 8.1192E-4         | A  | 8.1192E-4       | A  | 72.702  | 5.11554 | 5.73833 | 2.45402 | 5.71759 | 8.27228 |    |
| 57   | GB02-000942        | 2.60214        | 8.22174E-4        | A  | 8.22174E-4      | A  | 55.143  | 5.00078 | 4.99807 | 0.01039 | 28.2179 | 6.62901 |    |
| 393  | GJ07-359372        | 2.60216        | 8.31445E-4        | A  | 8.31445E-4      | A  | 74.196  | 5.00556 | 5.29956 | 0.00834 | 6.49252 | 8.99785 |    |
| 173  | GJ02-071993        | 2.59781        | 8.40768E-4        | A  | 8.40768E-4      | A  | 63.798  | 0.00773 | 0.00836 | 30.172  | 0.01733 | 5.99592 |    |
| 59   | GB02-000944        | 2.60219        | 8.40915E-4        | A  | 8.40915E-4      | A  | 37.842  | 4.9889  | 5.00703 | 0.0028  | 47.783  | 4.375   |    |
| 121  | GB07-022502        | 2.60219        | 8.4273E-4         | A  | 8.4273E-4       | A  | 62 107  | 23.863  | 4.99731 | 1.0E-5  | 4.38325 | 4.64816 |    |
| 67   | GB02-000952        | 2.59781        | 8.44044E-4        | A  | 8.44044E-4      | A  | 65.710  | 0.00905 | 0.00959 | 4.99194 | 19.497  | 9.79068 |    |
| 77   | GB02-000962        | 2.60221        | 8.48938E-4        | А  | 8.48938E-4      | A  | 43.158  | 5.57704 | 5.57704 | 0.0     | 40.926  | 4 6115  |    |
| 60   | GB02-000945        | 2.5977         | 8.49496E-4        | A  | 8.49496E-4      | A  | 69.684  | 0.00971 | 0.01948 | 4.97779 | 15.012. | 10.296  |    |
| 227  | GB02-138958        | 2.597/9        | 8.50168E-4        | A  | 8.50168E-4      | A  | 66.818  | 0.04827 | 0.0093  | 2.26455 | 20.588  | 10.301  |    |

- After calculation, the [Result of Composition Optimization (LSM)] window opens. In the table, sort the [All Prop (Res.)] values in ascending order by clicking the title column, All Prop (Res.). In this example 153 glasses with density values lower than 0.1% to the target value are obtained. They are marked as A and their background color of Glass No. is blue. Each composition is indicated in the component columns in the right-hand side of the table.
- One of examples of composition optimized is as follows. In case of No. 388 (The model glass, GJ02-359367), SiO<sub>2</sub> 64.58 mol%, Al<sub>2</sub>O<sub>3</sub> 6.12%, CaO 6.11%, Na<sub>2</sub>O 11.34%, K<sub>2</sub>O 6.18% and ZnO 5.67%. Its density at RT is 2.602 g/cm<sup>3</sup>.
- The user can use also the multiple regression equation obtained in Example 7. for automatic calculation. In

this case, compositions with 27 components as the explanatory variables are obtained.

# 11. Property prediction by a linear equation — Young's modulus of alkaline-earth silicate glasses Predict Young's modulus at RT of an alkaline-earth silicate glass with the composition of SiO<sub>2</sub> 45%, Al<sub>2</sub>O<sub>3</sub> 12%, MgO 13%, CaO 20%, Y<sub>2</sub>O<sub>3</sub> 7% and TiO<sub>2</sub> 3% (mol%).

<Refer to D.2 of Chapter 3, 4.2-4.6 of Chapter 4>

1) Specification of search conditions ([Search for Regression Analysis] window)  $\rightarrow$  Search

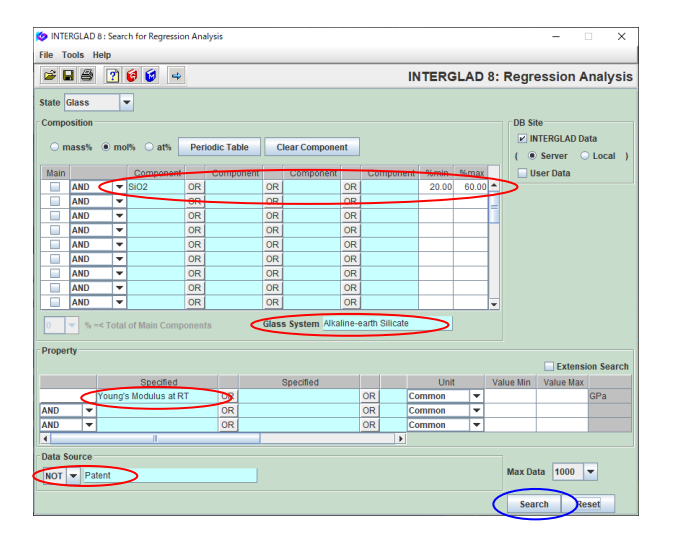

- Specify 20≤SiO<sub>2</sub>≤80 mol% for the Composition. Select 'Alkaline-earth Silicate' for the Glass System, 'Young' Modulus at RT' for the Property, and 'NOT Patent' for the Data Source. Various search conditions for the composition are available in this example. Here a simple composition condition by which many data can be collected is selected.
- 2) Search result ([Data List for Regression Analysis] window)  $\rightarrow$  Selection of explanatory variables ([Selection of 1, 2, 3-Component Terms] dialog boxes)

| 🔯 INTE  | RGLAD  | 8 : Data List for Reg | pression A     | nalysis     |            |               |               |            |                               | - (                                      | ) X            |
|---------|--------|-----------------------|----------------|-------------|------------|---------------|---------------|------------|-------------------------------|------------------------------------------|----------------|
| File To | ols He | alp                   |                |             |            |               |               |            |                               |                                          |                |
| -       | a 🗆    |                       | 2 L            | 12 to t     | 9 C.9      |               | 2             | 🙆 🙆 D      |                               | Pegression A                             | nalveie        |
|         | - J -  |                       | ग्टर्ज (गटर्ज) | - mai a     | जर्म । दास | 19221 19221   |               | • [•] I    | TERGLAD 0.                    | Regression                               | indiysis       |
|         |        |                       |                |             |            |               |               | Detail     |                               |                                          |                |
|         |        | otal Number           | 573            | ompon       | ent Un     | it mol%       | Ţ             | Informatio | on +*./                       |                                          |                |
|         | ~      |                       |                |             |            |               | -             |            |                               |                                          |                |
|         | N      | umber of Source       | s 96           | Prope       | rty Un     | t Common      |               |            | Component                     | Analyze                                  |                |
| Delete  | No.    | Glass No.             | Dat            | a Source    | Year       | Data S<br>Num | ource<br>iber | SiO2       | Young's Modulus at<br>( GPa ) | Young's Modulus at<br>(Predictive Value) | Young's<br>(Re |
|         | 1      | GJ02-003209           | J. Ceram       | nic Soc. Ja | 1988       | v. 096 p. 10  | 12            | 30.00      | 1.067E+02                     |                                          | <b>^</b>       |
|         | 2      | GJ03-003210           | J. Ceram       | nic Soc. Ja | 1988       | v. 096 p. 10  | 12            | 30.00      | 1.032E+02                     |                                          | Ξ              |
|         | 3      | GB02-006471           | Handbo         | ok of Glass | 1986       | v. 001 p. 03  | 326           | 58.80      | 6.03E+01                      |                                          |                |
|         | 4      | GB02-006474           | Handbo         | ok of Glass | 1986       | v. 001 p. 03  | 326           | 52.30      | 6.59E+01                      |                                          |                |
|         | 5      | GB02-006477           | Handbo         | ok of Glass | 1986       | v. 001 p. 03  | 326           | 59.00      | 6.21E+01                      |                                          |                |
|         | 6      | GB02-006479           | Handbo         | ok of Glass | 1986       | v. 001 p. 03  | 326           | 55.80      | 6.68E+01                      |                                          |                |
|         | 7      | GB02-006480           | Handbo         | ok of Glass | 1986       | v. 001 p. 03  | 326           | 53.20      | 6.83E+01                      |                                          |                |
|         | 8      | GB02-006485           | Handbo         | ok of Glass | 1986       | v. 001 p. 03  | 326           | 59.60      | 6.86E+01                      |                                          |                |
|         | 9      | GB02-006487           | Handbo         | ok of Glass | 1986       | v. 001 p. 03  | 326           | 56.60      | 7.0E+01                       |                                          |                |
|         | 10     | GB03-006508           | Handbo         | ok of Glass | 1986       | v. 001 p. 03  | 36            | 50.00      | 8.1E+01                       |                                          |                |
|         | 11     | GB03-006509           | Handbo         | ok of Glass | 1986       | v. 001 p. 03  | 36            | 50.00      | 8.25E+01                      |                                          |                |
|         | 12     | GB03-006510           | Handbo         | ok of Glass | 1986       | v. 001 p. 03  | 36            | 50.00      | 8.28E+01                      |                                          |                |
|         | 13     | GB03-006511           | Handbo         | ok of Glass | 1986       | v. 001 p. 03  | 36            | 50.00      | 8.4E+01                       |                                          |                |
|         | 14     | GB03-006512           | Handbo         | ok of Glass | 1986       | v. 001 p. 03  | 36            | 50.00      | 8.36E+01                      |                                          |                |
|         | 15     | GB03-006513           | Handbo         | ok of Glass | 1986       | v. 001 p. 03  | 36            | 55.00      | 8.03E+01                      |                                          | 4              |
|         | 16     | GB03-006514           | Handbo         | ok of Glass | 1986       | v. 001 p. 03  | 36            | 55.00      | 8.16E+01                      |                                          |                |
|         | 17     | GB03-006515           | Handbo         | ok of Glass | 1986       | v. 001 p. 03  | 36            | 55.00      | 8.22E+01                      |                                          |                |
|         | 18     | GB03-006516           | Handbo         | ok of Glass | 1986       | v. 001 p. 03  | 36            | 55.00      | 8.32E+01                      |                                          |                |
|         | 19     | GB03-006517           | Handbo         | ok of Glass | 1986       | v. 001 p. 03  | 36            | 55.00      | 7.81E+01                      |                                          |                |
| _       | ~~     | 0000000000            | 4              |             |            |               |               |            | 0.005.04                      |                                          |                |
| _       |        |                       | 1.1            |             |            |               | _             |            |                               |                                          |                |

| QUESTION                                                                                                    | $\times$ |
|----------------------------------------------------------------------------------------------------|----------|
| Suberton of EXplanetory Variables in Multiple Regression Anal<br>1.Component Terms: 0<br>3.Component Terms: 0<br>0K Cancel | ysis:    |

- 573 glasses are listed.
- After clicking the [Component] button, specify only 1component terms for explanatory variables at the default setting.

1-componet terms: 27.

| ſ | Selectiion of 1-Con | nponent Terms          |                          | ٦  |
|---|---------------------|------------------------|--------------------------|----|
|   | If necessary, chi   | ange the following cor | dition : Apply           | L  |
|   | Min. num. of gla    | sses = 1 % o           | f total retrived glasses | I. |
|   | Min. num. of gla    | sses = 2 glas          | ses to one componen      | t  |
|   |                     |                        |                          | 1  |
|   | Select All Co       | omponent               | All Component            |    |
|   |                     |                        |                          |    |
|   | Component           | Number of Glasses      | Max. Content %           |    |
| * | SIO2                | 573                    | 60.000                   |    |
| * | B2O3                | 70                     | 35.000                   |    |
| * | AI2O3               | 424                    | 36.100                   |    |
| 2 | MgO                 | 325                    | 46.150                   |    |
| * | CaO                 | 333                    | 55.000                   |    |
| * | BaO                 | 81                     | 45.000                   |    |
| * | Li2O                | 50                     | 24.400                   |    |
| * | Na2O                | 204                    | 31.500                   |    |
| * | K20                 | 89                     | 24.400                   |    |
| * | BeO                 | 55                     | 39.700                   |    |
|   | MnO                 | 1                      | 3.050                    |    |
|   | FeO                 | 1                      | 0.130                    |    |
| * | ZnO                 | 15                     | 33.330                   |    |
| 2 | SrO                 | 80                     | 45.000                   |    |
| 2 | CdO                 | 5                      | 33.330                   |    |
|   | PbO                 | 3                      | 0.600                    |    |
|   | Cr2O3               | 1                      | 0.004                    |    |
| 2 | Fe2O3               | 15                     | 4.900                    |    |
|   | ·                   |                        |                          |    |

3) Execution of regression analysis ([Execution of Regression Analysis] window  $\rightarrow$ [Verification of Regression Analysis] window)

| 🝅 inte     | RGLAD 8 : Execution of Reg                     | ression Analysis  |              |               |                  |                | - 0         | ×   |
|------------|------------------------------------------------|-------------------|--------------|---------------|------------------|----------------|-------------|-----|
| File To    | ools Help                                      |                   |              |               |                  |                |             |     |
| <b>S</b> 6 | 3 🗵 ? 😝 😒                                      |                   |              |               | INTERGLAD        | 8: Regres      | sion Analy  | sis |
| Proper     | ty                                             |                   |              |               |                  |                |             |     |
| 0          | 540 Young's Modulus at I                       | RT (Common)       |              |               | xecute           | ity Result     |             |     |
| Analys     | is Condition                                   |                   | Select Compo | onents        |                  |                |             |     |
| Analysi    | sMethod: ○ y=Σa <sub>i</sub> x <sub>i</sub> +l | ¢ (               | Select All C | Component     | Clear All Compo  | onent          | Apply       |     |
|            | (a) y=Σa,x,+a                                  | a_x_ Σx, 2 99 🔟 🐝 | Exclude o    | omponent terr | ns less than 3   | data           |             |     |
|            |                                                |                   | ✓ Exclude    | 2-83- 🔻 com   | ponent terms und | ler Itl= 0.0 💌 |             |     |
| variable   | ey: ⊚y ⊖ 1/y                                   | ⊖ log y           |              |               |                  |                |             |     |
|            |                                                |                   | $\frown$     |               | Component        | Number         | Component   |     |
| Select     | Component                                      | Coefficient       | Std. Error   | t Volue       | vs Property      |                | Correlation |     |
|            |                                                |                   |              |               | Correlation      | of Data        | Plot        |     |
| ×          | SiO2                                           | 7.04206E01        | 2.518        | 27.97         | -0.53734         | 516            | Figure      |     |
| ×.         | B203                                           | 9.74954E01        | 7.235        | 13.476        | -0.19922         | 70             | Figure      |     |
| ×          | AI203                                          | 1.27794E02        | 4.534        | 28.184        | 0.31651          | 398            | Figure      |     |
| ×          | MgO                                            | 1.50469E02        | 3.899        | 38.589        | 0.66954          | 304            | Figure      |     |
| ×          | CaO                                            | 1.11249E02        | 3.707        | 30.013        | -0.03850         | 312            | Figure      |     |
| ×          | BaO                                            | 6.80630E01        | 5.848        | 11.639        | -0.27821         | 73             | Figure      |     |
| 2          | Li2O                                           | 1.50233E02        | 11.932       | 12.591        | 0.05758          | 50             | Figure      |     |
| ×          | Na2O                                           | 2.80877E01        | 7.323        | 3.835         | -0.53609         | 192            | Figure      | 41  |
| V          | к20                                            | 2.61444E01        | 9.681        | 2.701         | -0.36504         | 82             | Figure      |     |
| V          | BeO                                            | 2.07404E02        | 5.202        | 39.870        | 0.49875          | 47             | Figure      | 40  |
| ×          | ZnO                                            | 1.09489E02        | 15.617       | 7.011         | -0.09067         | 15             | Figure      |     |
|            | SrO                                            | 8.76814E01        | 5.484        | 15.990        | -0.22006         | 66             | Figure      |     |
|            | CdO                                            | 8.32692E01        | 17.395       | 4.787         | -0.09318         | 3              | Figure      |     |
| <b></b>    | Fe2O3                                          | -4.75316E02       | 56.552       | -8.405        | -0.18667         | 15             | Figure      |     |
|            | AS203                                          | 1.49198E01        | 1427.956     | -0010         | -0.12060         | 16             | Figure      |     |
|            | Y2O3                                           | 2.94557E02        | 19.288       | 15.271        | 0.29927          | 42             | Figure      |     |
|            | La203                                          | -9.25125E01       | 1/5.050      | -0.528        | -0.05015         | 6              | Figure      | -   |

• By clicking the [Analyze] button, the [Execution of Regression Analysis] window opens. Click the [Execute] button, and click the [OK] button in each [Question] dialog box which appears one after another. Finally the regression coefficients, etc. are shown.

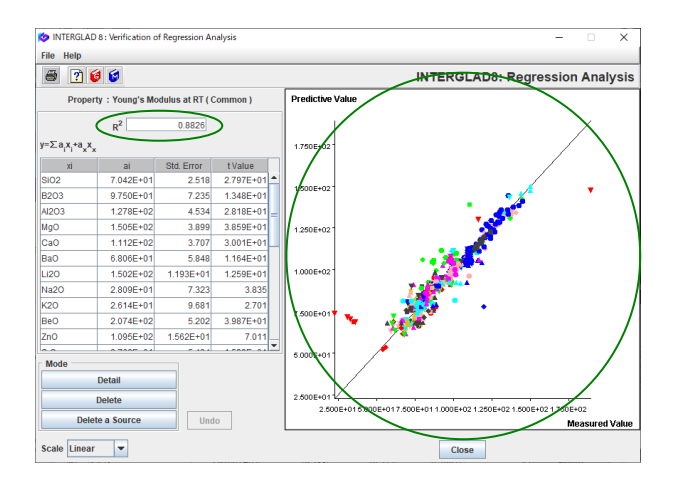

iNTERGLAD 8 : Execution of Regre

Analysis Method :  $\bigcirc y = \sum a_i x_i + k$ 

Property 0540 Young's Modulus at RT (Common)

ile Tools Help 🗟 🖨 🗵 🝸 🙋 🕼

Analysis Co

ariable

Select

✓ SrO

-P205

**N** 

Nd2O3 TiO2 ZrO2 SnO2

BaCl2 N AIN SIC Si3N4

on Analysi

•  $y = \sum a_i x_i + a_x x_x \sum x_i \ge gg \checkmark g_g$ ● y ○ 1/y ○ log y

Coefficient

9.42283E01 8.04829E01

-4.61331E0

3.06915E02

2.51317E02

1.47284E02

2.22362E02 -3.33742E03

9.82670E01

4.18528E0 2.50889E0 1.48839E0

4.95383E02

-4.81299E0

Std. Error

70.430

6.946

18.103 1292.065

14.949

26.052 11.759 32.333

48.296

346.422

3.568

21.204

12.283

6.574

16.065 21.336 4.603

10.25

0.07490

0.13222

0.23143

-0.18592

-0.06350

0.19848 0.17220

0.0293

0.15111

| Open the [Verification of Regression analysis]                               |
|------------------------------------------------------------------------------|
| window by clicking the $\left[ \text{Verify Result} \right]$ button. The     |
| contribution rate $R^{\scriptscriptstyle 2}$ is 0.8826. A lot of plot-points |
| concentrate near a line of $y = x$ . If recalculation is                     |
| performed after deleting separate plot-points, $\mathrm{R}^2$ will           |
| increase, but the effect on the regression equation                          |
| would be small. In this example a simple prediction is                       |
| performed without such a data deletion.                                      |

|                         |                                   |                                         | D 8: Regres            | sion Analys                                     | is       |
|-------------------------|-----------------------------------|-----------------------------------------|------------------------|-------------------------------------------------|----------|
| Select Com<br>Select Al | nponents<br>Il Component          | Clear All Comp                          | onent                  | Apply                                           |          |
| Exclude                 | e component terr<br>e 2-&3- 💌 com | ns less than 3<br>ponent terms un       | data<br>der  t = 0.0 💌 |                                                 |          |
| Std. Error              | t Value                           | Component<br>vs Property<br>Correlation | Number<br>of Data      | Component<br>vs Property<br>Correlation<br>Plot |          |
| 4.316                   | 21.831                            | -0.22006                                | 66                     | Figure                                          | <u> </u> |
| 13.349                  | 6.029                             | -0.09318                                | 3                      | Figure                                          |          |
| 43.723                  | -10.551                           | -0.18667                                | 15                     | Figure                                          |          |
|                         |                                   | -0.12060                                | 16                     | Figure                                          |          |
| 14.831                  | 20.694                            | 0.29927                                 | 42                     | Figure                                          |          |
|                         |                                   | -0.05015                                | 6                      | Figure                                          |          |

×

Figure

nd P₂O₅ are <2. Delete ✓ ick the [Execute] button

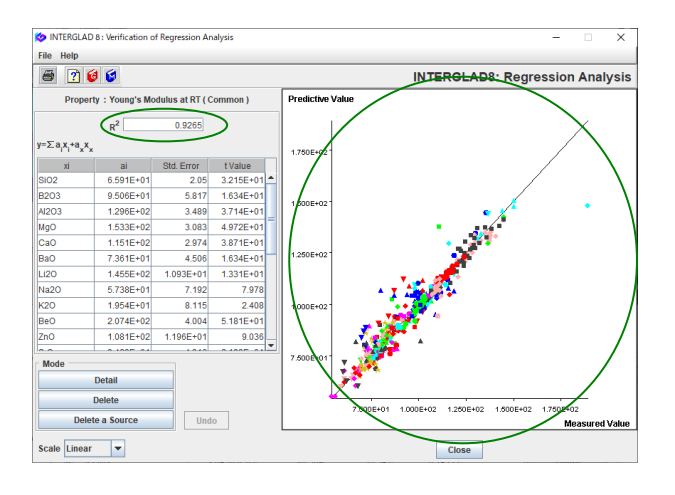

- In this case  $\mathbb{R}^2$  is 0.9265 ( $\geq 0.8$ ).
- |t| value of each component term becomes ≥ 2. The multiple regression equation is completed.

4) Property prediction ([Property Prediction] window)

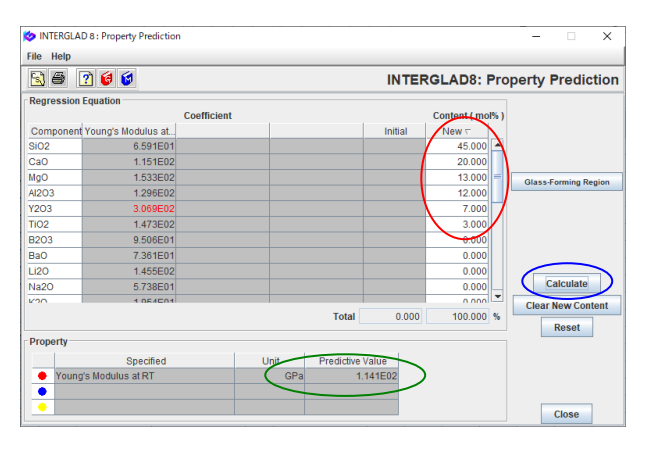

• Return to the [Data List for Regression Analysis] window, and without selecting any glass, click the [PROP] icon. In the opened [Question] dialog box, click the [OK] button, and the [Property Prediction] window opens.

• Enter the specified component values (SiO<sub>2</sub> 45 mol%,  $Al_2O_3$  12%, MgO 13%, CaO 20%,  $Y_2O_3$  7%, TiO<sub>2</sub> 3%) in the [New] cells, and click the [Calculate] button.

• 114.1 GPa for Young's modulus appears in the [Predictive Value] cell of the [Property] column.

## 12. Property prediction by a cubic equation - Density of boro-silicate glasses

Predict density at RT of a glass of SiO<sub>2</sub>-B<sub>2</sub>O<sub>3</sub>-K<sub>2</sub>O system with the following composition. SiO<sub>2</sub> 40%, B<sub>2</sub>O<sub>3</sub> 30%, K<sub>2</sub>O 26%, CaO 3%, Al<sub>2</sub>O<sub>3</sub> 1% (mol%).

<Refer to D.2 of Chapter 3, 4.2-4.6 of Chapter 4>

1) Specification of search conditions ([Search for Regression Analysis] window)  $\rightarrow$  Search

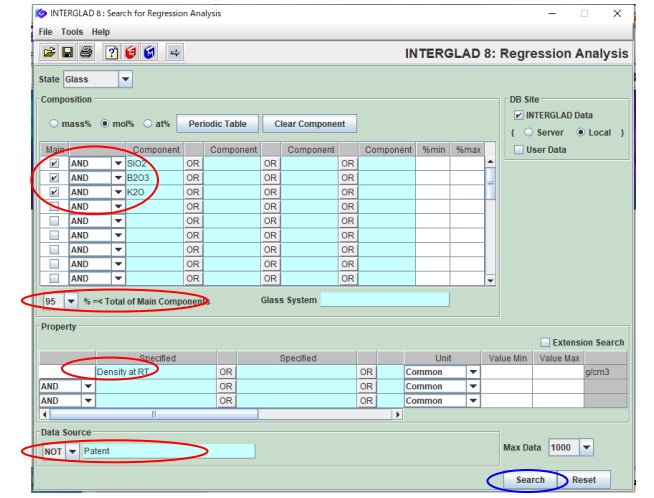

- Specify the following condition of composition. SiO\_2 +  $B_2O_3 + K_2O \geq 95 \mbox{ mol}\%$
- Select 'Density at RT' for the Property and 'NOT Patent' for the Data Source.

2) Search result ([Data List for Regression Analysis] window)

| 4      | <b>*</b> 🖬 |                 |                    | 흹뎚      |                       | 6 6 IN     | TER   | SLAD   | 8: Regression              | Analysi                  |
|--------|------------|-----------------|--------------------|---------|-----------------------|------------|-------|--------|----------------------------|--------------------------|
|        |            | ~               | -                  |         |                       | Detail     |       |        |                            |                          |
|        |            | otal Number     | 351 Compor         | ent Un  | t mol% 💌              | Informatio | m     | A      |                            | <u> </u>                 |
|        | V          | umber of Source | es 47 Prop         | erty Un | t Common 👻            |            |       | Compon | ent Analyze                | )                        |
| Delete | No.        | Glass No.       | Data Source        | Year    | Data Source<br>Number | SiO2       | B203  | K20    | Density at R1<br>( g/cm3 ) | Density :<br>(Predictive |
|        | 1          | G805-001398     | Handbook of Glass  | 1986    | v. 001 p. 0084        | 15.00      | 55.00 | 30.00  | 2.448                      |                          |
|        | 2          | G802-001399     | Handbook of Glass. | 1986    | v. 001 p. 0084        | 68.00      | 4.00  | 28.00  | 2.458                      |                          |
|        | 3          | G802-001400     | Handbook of Glass  | 1986    | v. 001 p. 0084        | 68.00      | 8.00  | 24.00  | 2.459                      |                          |
|        | 4          | G805-001401     | Handbook of Glass  | 1985    | v. 001 p. 0084        | 15.00      | 65.00 | 20,00  | 2.223                      |                          |
|        | 5          | G802-001402     | Handbook of Glass  | 1986    | v. 001 p. 0084        | 65.00      | 15.00 | 20.00  | 2.468                      |                          |
|        | 6          | G805-001403     | Handbook of Glass. | 1986    | v. 001 p. 0084        | 52.00      | 32.00 | 16.00  | 2.387                      |                          |
|        | 7          | G805-001404     | Handbook of Glass. | 1986    | v. 001 p. 0084        | 60.00      | 24.00 | 16.00  | 2.444                      |                          |
|        | 8          | G805-001405     | Handbook of Glass  | 1986    | v. 001 p. 0084        | 64.00      | 20.00 | 16.00  | 2.463                      |                          |
|        | 9          | GB05-001406     | Handbook of Glass. | 1985    | v. 001 p. 0084        | 68.00      | 16.00 | 16.00  | 2.477                      |                          |
|        | 10         | GB02-001407     | Handbook of Glass  | 1986    | v. 001 p. 0084        | 72.00      | 12.00 | 16.00  | 2.473                      |                          |
|        | 11         | G802-001408     | Handbook of Glass. | 1985    | v. 001 p. 0084        | 76.00      | 8.00  | 16.00  | 2.445                      |                          |
|        | 12         | G802-001409     | Handbook of Glass  | 1986    | v. 001 p. 0084        | 80.00      | 4.00  | 16.00  | 2.403                      |                          |
|        | 13         | G805-001410     | Handbook of Glass  | 1986    | v. 001 p. 0084        | 15.00      | 70.50 | 14.50  | 2.083                      |                          |
|        | 14         | G805-001411     | Handbook of Glass  | 1986    | v. 001 p. 0084        | 15.00      | 75.00 | 10.00  | 2.014                      |                          |
|        | 15         | G805-001412     | Handbook of Glass  | 1986    | v. 001 p. 0084        | 68.00      | 24.00 | 8.00   | 2.217                      |                          |
|        | 16         | G805-001413     | Handbook of Glass  | 1986    | v. 001 p. 0084        | 65.00      | 30.00 | 5.00   | 2.13                       |                          |
| 1      | 17         | G805-001414     | Handbook of Glass  | 1986    | v. 001 p. 0084        | 68.00      | 28.00 | 4.00   | 2.121                      |                          |
|        | 18         | G805-001415     | Handbook of Glass  | 1985    | v. 001 p. 0084        | 15.00      | 82.00 | 3.00   | 1.842                      |                          |
|        |            |                 |                    | 1       |                       |            |       |        |                            |                          |

3) Regression analysis by a linear equation

|                                                   | If necessary, change the following condition : Apply |                   |               |  |  |  |  |  |  |  |  |  |
|---------------------------------------------------|------------------------------------------------------|-------------------|---------------|--|--|--|--|--|--|--|--|--|
|                                                   | Min. num. of glasses = 1 % of total retrived glasses |                   |               |  |  |  |  |  |  |  |  |  |
| Min. num. of glasses = 2 glasses to one component |                                                      |                   |               |  |  |  |  |  |  |  |  |  |
| Select All Component Clear All Component          |                                                      |                   |               |  |  |  |  |  |  |  |  |  |
|                                                   |                                                      |                   |               |  |  |  |  |  |  |  |  |  |
|                                                   | Component                                            | Number of Glasses | Max Content % |  |  |  |  |  |  |  |  |  |
| V                                                 | SiO2                                                 | 351               | 97.210        |  |  |  |  |  |  |  |  |  |
| V                                                 | B2O3                                                 | 351               | 82.000        |  |  |  |  |  |  |  |  |  |
| V                                                 | К20                                                  | 351               | 62.500        |  |  |  |  |  |  |  |  |  |
| V                                                 | AI2O3                                                | 28                | 3.190         |  |  |  |  |  |  |  |  |  |
|                                                   | MgO                                                  | 1                 | 0.310         |  |  |  |  |  |  |  |  |  |
| V                                                 | CaO                                                  | 9                 | 3.390         |  |  |  |  |  |  |  |  |  |
|                                                   | BaO                                                  | 2                 | 1.280         |  |  |  |  |  |  |  |  |  |
| V                                                 | Li2O                                                 | 13                | 4.500         |  |  |  |  |  |  |  |  |  |
| V                                                 | Na2O                                                 | 68                | 5.000         |  |  |  |  |  |  |  |  |  |
|                                                   | FeO                                                  | 1                 | 0.160         |  |  |  |  |  |  |  |  |  |
| V                                                 | ZnO                                                  | 3                 | 1.870         |  |  |  |  |  |  |  |  |  |
|                                                   | PbO                                                  | 1                 | 0.110         |  |  |  |  |  |  |  |  |  |
|                                                   | Fe2O3                                                | 1                 | 0.004         |  |  |  |  |  |  |  |  |  |
| V                                                 | As2O3                                                | 10                | 0.550         |  |  |  |  |  |  |  |  |  |
|                                                   | Sb2O3                                                | 2                 | 0.090         |  |  |  |  |  |  |  |  |  |
|                                                   | TiO2                                                 | 1                 | 0.020         |  |  |  |  |  |  |  |  |  |
|                                                   | он                                                   | 2                 | 0.140         |  |  |  |  |  |  |  |  |  |
| ~                                                 | U02                                                  | 4                 | 0.500         |  |  |  |  |  |  |  |  |  |

• First, regression analysis by a linear equation is carried out for comparison.

• After clicking the [Component] button, specify only 1component terms for explanatory variables at the default setting.

10 component terms for 1-componet terms are selected.

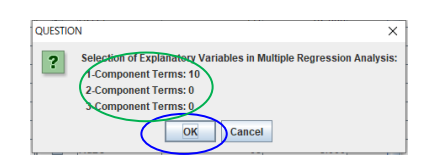

| rs1 ∉                         | 3 📝 🦻 👩 🚳            |              |            | IN               | TERGLAD          | 3: Regressi    | on Analys                  |
|-------------------------------|----------------------|--------------|------------|------------------|------------------|----------------|----------------------------|
| Proper                        | ty                   |              |            |                  | $\sim$           |                |                            |
|                               | 0510 Density at RT ( | Common )     |            | E                | kecute Veril     | ly Result      |                            |
| Analys                        | is Condition         |              | Select Com | ponents          |                  |                |                            |
| Analysis Method : ○ y=∑a,x,+k |                      |              | Select Al  | Il Component     | Clear All Compo  | onent          | Apply                      |
|                               | y=Σa.x.+a            | x Σx.299 -   | Exclude    | e component terr | ns less than 3   | data           |                            |
|                               | © · · · ·            | ** !         | Exclude    | 2.83 T com       | nonent terms und | ler Iti= 0.0 💌 |                            |
| variable                      | ey: ●y ◯ 1/y         | o log y      | E EXCIUD   |                  | ponent termo une |                |                            |
|                               |                      |              |            |                  | Component        | Number         | Component                  |
| Select                        | Component            | Coefficient  | Std. Error | t Value          | vs Property      |                | VS Property<br>Correlation |
|                               |                      |              |            |                  | Correlation      | of Data        | Plot                       |
| ¥                             | SIO2                 | 2.42180E00   | 0.014      | 171.814          | 0.22752          | 276            | Figure                     |
|                               | B2O3                 | 1.97499E00   | 0.024      | 81.004           | -0.57124         | 276            | Figure                     |
| ×                             | к20                  | 2.81713E00   | 0.039      | 72.181           | 0.47269          | 276            | Figure                     |
| ×                             | AJ2O3                | -1.22568E-01 | 1.601      | -0.077           | -0.17345         | 27             | Figure                     |
| ~                             | CaO                  | 1.76864E00   | 2.252      | 0.785            | -0.02108         | 9              | Figure                     |
| 2                             | Li2O                 | -1.31340E00  | 1.105      | -1.188           | -0.19504         | 13             | Figure                     |
| <b>*</b>                      | Na2O                 | 1.84135E00   | 0.383      | 4.814            | -0.12867         | 64             | Figure                     |
| ×                             | ZnO                  | 6.47575E00   | 4.250      | 1.524            | 0.02616          | 3              | Figure                     |
| <b>K</b>                      | As2O3                | -4.91010E00  | 12.073     | -0.407           | -0.05368         | 10             | Figure                     |
| ~                             | U02                  | 3.04447E01   | 15.747     | 1.933            | 0.07717          | 4              | Figure                     |
|                               | Xx                   | -1.99327E01  | 13.317     | -1.497           |                  |                | Figure                     |

• By clicking the [Analyze] button, the [Execution of Regression Analysis] window opens. Click the [Execute] button and the [Verify Result] button. The contribution rate  $R^2$  is relatively low, 0.5806.

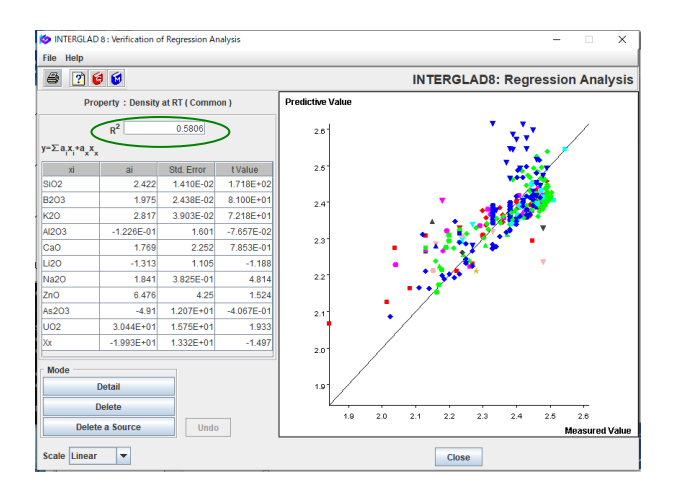

4) Regression analysis by a cubic equation

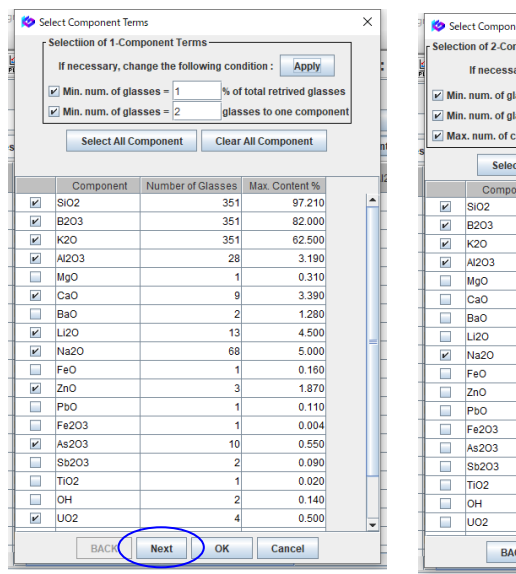

| 🖌 😓 Se | lect Component Terr  | ns      |                            |        |       |                | 2         | ×  |  |
|--------|----------------------|---------|----------------------------|--------|-------|----------------|-----------|----|--|
| Select | tion of 2-Componer   | it Term | 1S —                       |        |       |                |           |    |  |
| 1<br>E | If necessary, cha    | inge th | e follo                    | wing c | ondi  | ition : Apply  |           |    |  |
| 🗹 Mir  | n. num. of glasses : | -       | 7 % of total retrieved gla |        |       |                |           |    |  |
| Mir    | n. num. of glasses : | -       | 10                         | onent  |       |                |           |    |  |
| 🖌 Ma   | x. num. of compon    | ents =  | 50                         | %      | of n  | um. of 1-compo | nent terr | ns |  |
| s      | Select All Co        | mpon    | ent                        | Cle    | ar A  | II Component   |           |    |  |
|        | Component            | Num     | ber of                     | Glasse | s I   | Max. Content % |           |    |  |
| V      | SiO2                 |         |                            | 3      | 51    | 97.210         |           | ^  |  |
| ~      | B2O3                 | 351     |                            |        |       | 82.000         |           |    |  |
| V      | K20                  | 351     |                            |        |       | 62.500         |           |    |  |
| 2      | AI2O3                |         |                            | 28     | 3.190 |                |           |    |  |
|        | MgO                  |         |                            |        | 1     | 0.310          |           |    |  |
|        | CaO                  |         |                            |        | 9     | 3.390          | )         |    |  |
|        | BaO                  |         |                            |        | 2     | 1.280          |           |    |  |
|        | Li2O                 |         |                            |        | 13    | 4.500          |           |    |  |
| V      | Na2O                 |         |                            |        | 68    | 5.000          |           |    |  |
|        | FeO                  |         |                            |        | 1     | 0.160          |           |    |  |
|        | ZnO                  |         |                            |        | 3     | 1.870          |           |    |  |
|        | PbO                  |         |                            |        | 1     | 0.110          |           |    |  |
|        | Fe2O3                |         |                            |        | 1     | 0.004          |           |    |  |
|        | As2O3                |         |                            |        | 10    | 0.550          |           |    |  |
|        | Sb2O3                | 2       |                            |        | 2     | 0.090          |           |    |  |
|        | TiO2                 | 1       |                            |        | 1     | 0.020          |           |    |  |
|        | он                   |         |                            |        | 2     | 0.140          |           |    |  |
|        | U02                  |         |                            |        | 4     | 0.500          |           | Ŧ  |  |
|        | BACK                 | Nex     | i                          | ок     |       | Cancel         |           |    |  |

• Return to the [Data List for Regression Analysis] window, and select the 1, 2, 3component terms at the default settings. The numbers of the selected component terms are shown in the [Question] dialog

| Select | tion of 3-Componer   | it Terms —— | wing con                       | dition : Apply   |            |  |  |  |  |
|--------|----------------------|-------------|--------------------------------|------------------|------------|--|--|--|--|
| 🖌 Mir  | n. num. of glasses : | = 15        | 15 % of total retrieved glasse |                  |            |  |  |  |  |
| Mir    | n. num. of glasses : | = 10        | alas                           | ses to one compo | nent       |  |  |  |  |
| Ma     | x, num, of compon    | ents = 30   | -<br>% of                      | num, of 1-compor | nent terms |  |  |  |  |
|        | Select All Co        | omponent    | Clear                          | All Component    | ]          |  |  |  |  |
|        | Component            | Number of   | Glasses                        | Max. Content %   |            |  |  |  |  |
| V      | SiO2                 |             | 351                            | 97.210           | -          |  |  |  |  |
| V      | B2O3                 |             | 351                            | 82.000           |            |  |  |  |  |
| r      | К2О                  |             | 351                            | 62.500           |            |  |  |  |  |
|        | AI2O3                |             | 28                             | 3.190            |            |  |  |  |  |
|        | MgO                  |             | 1                              | 0.310            |            |  |  |  |  |
|        | CaO                  |             | 9                              | 3.390            |            |  |  |  |  |
|        | BaO                  |             | 2                              | 1.280            |            |  |  |  |  |
|        | Li2O                 |             | 13                             | 4.500            |            |  |  |  |  |
|        | Na2O                 |             | 68                             | 5.000            |            |  |  |  |  |
|        | FeO                  |             | 1                              | 0.160            |            |  |  |  |  |
|        | ZnO                  |             | 3                              | 1.870            |            |  |  |  |  |
|        | PbO                  |             | 1                              | 0.110            |            |  |  |  |  |
|        | Fe2O3                |             | 1                              | 0.004            |            |  |  |  |  |
|        | As2O3                |             | 10                             | 0.550            |            |  |  |  |  |
|        | Sb2O3                |             | 2                              | 0.090            |            |  |  |  |  |
|        | TiO2                 |             | 1                              | 0.020            |            |  |  |  |  |
|        | он                   |             | 2                              | 0.140            |            |  |  |  |  |
|        | U02                  |             | 4                              | 0.500            | -          |  |  |  |  |
|        | BACK                 | Next        | ок                             | Cancel           |            |  |  |  |  |

| QUESTION                                                                                                    | ×                       |
|----------------------------------------------------------------------------------------------------|-------------------------|
| Selection of Explanatory Variables in Multip     Scomponent Terms: 10     Scomponent Terms: 1     OK Cancel | le Regression Analysis: |
|                                                                                                    |                         |

| 🍅 INTE     | RGLAD 8: Execution of Reg                                                                                                    | ression Analysis                                     |              |                |                                         |                   |                                                 | -    |     | ×     |
|------------|----------------------------------------------------------------------------------------------------|------------------------------------------------------|--------------|----------------|-----------------------------------------|-------------------|-------------------------------------------------|------|-----|-------|
| File To    | ools Help                                                                                                    |                                                      |              |                |                                         |                   |                                                 |      |     |       |
| <b>B</b> 6 | 9 🗹 🕐 🥑                                                                                                    |                                                      |              |                |                                         | INTERGLA          | D 8: Regres                                     | sior | Ana | lysis |
| Proper     | ty<br>0510 C                                                                                                    | lensity at RT ( Com                                  | mon )        |                |                                         | Execute           | Verify Result                                   | >    |     |       |
| Analys     | is Condition                                                                                                    |                                                      |              | Select Compone | nts                                     |                   |                                                 |      |     |       |
| Analysi    | is Method : $\bigcirc y = \sum a_i x_i + \sum a_i x_i + \sum a_i x_i $ | ΣΣb <sub>ij</sub> x <sub>i</sub> x <sub>j</sub> +ΣΣΣ | ijk X,X,X,+k |                | Select All Corr                         | ponent Cle        | ar All Component                                |      | A   | vlag  |
|            | (a) y=Σa,x,+2                                                                                                    | ΣΣb,,x,x,*ΣΣΣ(                                       |              | x, 2 99 🕶 %    | Exclude com                             | ponent terms les  | ss than 3                                       | data | _   |       |
| variable   | ey: ● y ○ 1/y                                                                                                    | log y                                                |              |                | Exclude 2-8                             | 3. T compone      | nt terms under  t =                             | 0.0  | -   |       |
| Select     | Component                                                                                                    | Coefficient                                          | Std. Error   | talue          | Component<br>vs Property<br>Correlation | Number<br>of Data | Component<br>vs Property<br>Correlation<br>Plot |      |     |       |
|            | SiO2                                                                                                    | 2.33276E00                                           | 0.027        | 86.349         | 0.21148                                 | 276               | Figure                                          |      |     | -     |
| *          | B2O3                                                                                                    | 1.69433E00                                           | 0.049        | 34.639         | -0.54966                                | 276               | Figure                                          |      |     |       |
| *          | к20                                                                                                    | 1.40634E00                                           | 0.082        | 17.208         | 0.44020                                 | 276               | Figure                                          |      |     |       |
| *          | AI2O3                                                                                                    | 5.44621E02                                           | 196.811      | 2.767          | -0.19753                                | 27                | Figure                                          |      |     |       |
| *          | CaO                                                                                                    | 3.15990E00                                           | 1.285        | 2.458          | -0.02668                                | 9                 | Figure                                          |      |     |       |
|            | LI20                                                                                                    | 1.63100E00                                           | 0.658        | 2.477          | -0.23199                                | 13                | Figure                                          |      |     |       |
| *          | Na2O                                                                                                    | 9.06973E00                                           | 18.585       | 0.488          | -0.10844                                | 64                | Figure                                          |      |     |       |
| *          | ZnO                                                                                                    | 2.37599E00                                           | 3.324        | 0.715          | 0.02920                                 | 3                 | Figure                                          |      |     |       |
|            | As2O3                                                                                                    | 3.03789E00                                           | 6.524        | 0.466          | -0.06520                                | 10                | Figure                                          |      |     |       |
| *          | U02                                                                                                    | 2.63662E01                                           | 8.443        | 3.123          | 0.08926                                 | 4                 | Figure                                          |      |     |       |
| *          | SiO2*B2O3                                                                                                    | -1.37953E-01                                         | 0.177        | -0.781         | -0.36814                                | 276               | Figure                                          |      |     |       |
| *          | SiO2*K2O                                                                                                    | 2.09587E00                                           | 0.221        | 9.476          | 0.77970                                 | 276               | Figure                                          |      |     |       |
| *          | SiO2*Al2O3                                                                                                    | -5.77188E02                                          | 207.553      | -2.781         | -0.19892                                | 27                | Figure                                          |      |     |       |
| *          | SiO2*Na2O                                                                                                    | -3.36907E00                                          | 19.525       | -0.173         | -0.12000                                | 64                | Figure                                          |      |     |       |
|            | B2O3*K2O                                                                                                    | 2.78566E00                                           | 0.298        | 9.349          | -0.05897                                | 276               | Figure                                          |      |     |       |
| *          | B203*AI203                                                                                                    | -5.13687E02                                          | 183.879      | -2.794         | -0.21751                                | 27                | Figure                                          |      |     |       |
| *          | B203*Na20                                                                                                    | -1.49483E01                                          | 19.415       | -0.770         | -0.16654                                | 64                | Figure                                          |      |     |       |

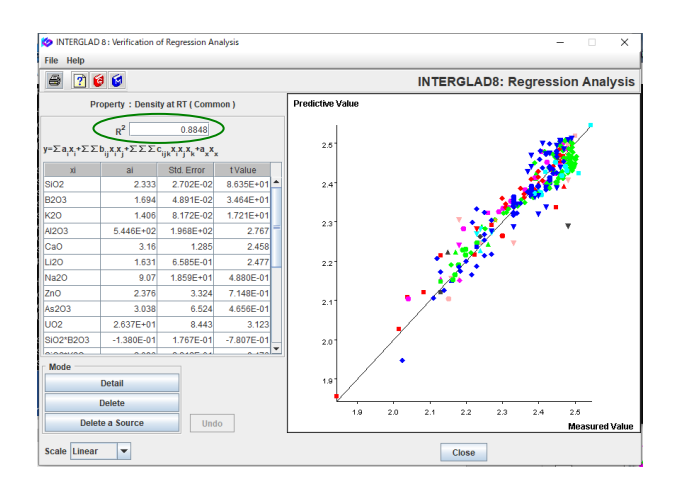

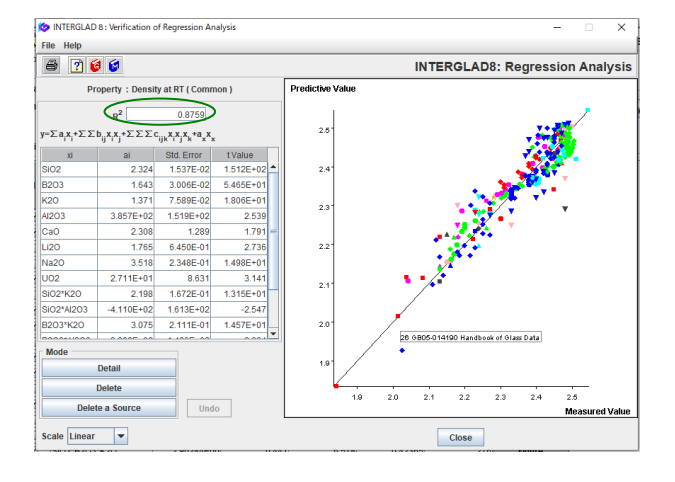

- Execute the regression analysis in the [Execution of Regression Analysis] window, and open the [Verification of Regression Analysis] window. R<sup>2</sup> is found to be 0.8848, a good result.
- Check t values in the [Execution of Regression Analysis] window. Component terms with |t|<1 are 7 (1-component 1terms: 3, 2-component terms: 4, 3component terms: 0).
- In the third row of the [Select Components] column in the [Regression Analysis] window, set up an excluding condition of component terms with low |t| values, click the [Apply] button, and click the [Execute] button. Exclude not in one time, step by step as follows.
  - 1) Exclude '2 & 3' component terms under |t| = '1.0.'
  - 2) Exclude 'all' component terms under |t| = '1.0.'
  - 3) Exclude 'all' component terms under
    - |t|='1.0' again.

Finally all the |t| values become  $\geq 1.0$ , and R<sup>2</sup>=0.8759. A cubic multiple regression equation is complete.

5) Property prediction ([Property Prediction] window)

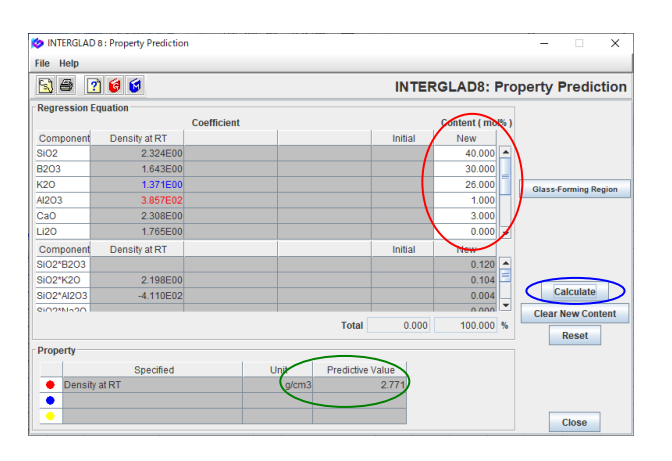

- Return to the [Data List for Regression Analysis] window, and open the [Property Prediction] window from the [PROP] icon.
- Input component values (SiO<sub>2</sub> 40 mol%, B<sub>2</sub>O<sub>3</sub> 30%, K<sub>2</sub>O 26%, CaO 3%, Al<sub>2</sub>O<sub>3</sub> 1%) in the [New] cells of the [Regression Equation/ Content] column, and click the [Calculate] button.
- 2.771 g/cm<sup>3</sup> for the calculated density appears in the [Predictive Value] cell of the [Property] column.

### Search and Analysis of Structure Data

# 13. Investigation of correlation between composition and structure – Bridging oxygen fraction vs. $SiO_2$ content

<Refer to E of Chapter 3, and 5 of Chapter 4>

1) Specification of search conditions ([Search Structure Data] window)  $\rightarrow$  Search

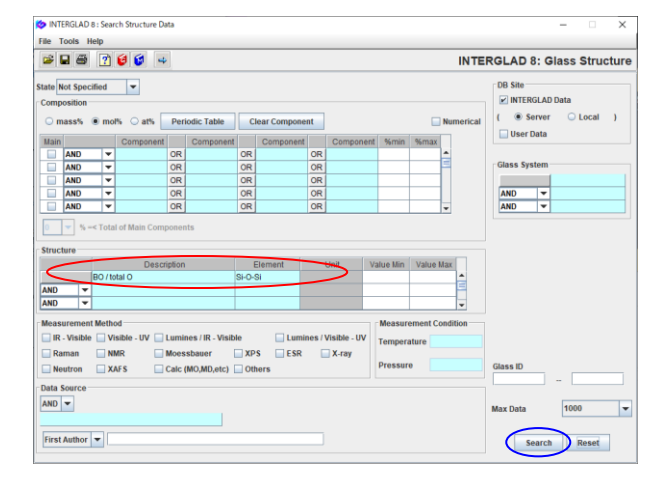

2) Search result ([Data List of Structure] window)

| -                                    | 2   | <b>B B</b>       |                      | INTERG | LAD 8: Glass          | Structure                      |                                 |                                  |                        |
|--------------------------------------|-----|------------------|----------------------|--------|-----------------------|--------------------------------|---------------------------------|----------------------------------|------------------------|
|                                      | (   | lata Source List |                      |        |                       | Detail                         | Information                     | Compone                          | nt                     |
| Total Number 159 Component Unit mol% |     |                  |                      |        |                       | Delete                         | **.J                            | Property                         | y                      |
| Number of Sources 15                 |     |                  |                      |        | Undo                  |                                | Structure                       | 0                                |                        |
| Delete                               | No. | Glass No.        | Data Source          | Year   | Data Source<br>Number | BO / total O<br>(B-O-B)<br>(%) | BO / total O<br>(B-O-Si)<br>(%) | BO / total O<br>(AI-O-AI)<br>(%) | BO / to<br>(AI-O<br>(% |
|                                      | 1   | S-00503          | Physics and Chemi    | 1990   | v. 031 p. 0030        |                                |                                 |                                  | -                      |
|                                      | 2   | S-00504          | Physics and Chemi    | 1990   | v. 031 p. 0030        |                                |                                 |                                  |                        |
|                                      | 3   | S-00505          | Physics and Chemi    | 1990   | v. 031 p. 0030        |                                |                                 |                                  |                        |
|                                      | 4   | S-00506          | Physics and Chemi    | 1990   | v. 031 p. 0030        |                                |                                 |                                  |                        |
|                                      | 5   | S-00507          | Physics and Chemi    | 1990   | v. 031 p. 0030        |                                |                                 |                                  |                        |
|                                      | 6   | S-00549          | J. Chemical Soc. Ja. | 1981   | v. 089 p. 0599        |                                |                                 |                                  |                        |
|                                      | 7   | S-00550          | J. Chemical Soc. Ja. | 1981   | v. 089 p. 0599        |                                |                                 |                                  |                        |
|                                      | 8   | S-00552          | J. Chemical Soc. Ja  | 1981   | v. 089 p. 0599        |                                |                                 |                                  |                        |
|                                      | 9   | S-00553          | J. Chemical Soc. Ja. | 1981   | v. 089 p. 0599        |                                |                                 |                                  |                        |
|                                      | 10  | S-00554          | J. Chemical Soc. Ja  | 1981   | v. 089 p. 0599        |                                |                                 |                                  |                        |
|                                      | 11  | S-00555          | J. Chemical Soc. Ja. | 1981   | v. 089 p. 0599        |                                |                                 |                                  |                        |
|                                      | 12  | S-00556          | J. Chemical Soc. Ja. | 1981   | v. 089 p. 0599        |                                |                                 |                                  |                        |
|                                      | 13  | S-00557          | J. Chemical Soc. Ja. | 1981   | v. 089 p. 0599        |                                |                                 |                                  |                        |
|                                      | 14  | S-00558          | J. Chemical Soc. Ja. | 1981   | v. 089 p. 0599        |                                |                                 |                                  |                        |
|                                      | 15  | S-00559          | J. Chemical Soc. Ja. | 1981   | v. 089 p. 0599        |                                |                                 |                                  |                        |
|                                      | 16  | S-00560          | J. Chemical Soc. Ja. | 1981   | v. 089 p. 0599        |                                |                                 |                                  |                        |
|                                      | 17  | S-00561          | J. Chemical Soc. Ja. | 1981   | v. 089 p. 0599        |                                |                                 |                                  |                        |
|                                      | 18  | S-00754          | Fall Meeting Ceram   | 1993   | v. 001 p. 0078        |                                |                                 |                                  |                        |
|                                      | 19  | S-00756          | Fall Meeting Ceram   | 1993   | v. 001 p. 0078        |                                |                                 | 1.38E+01                         |                        |

3) Utilization of search result ([XY Plot] window)

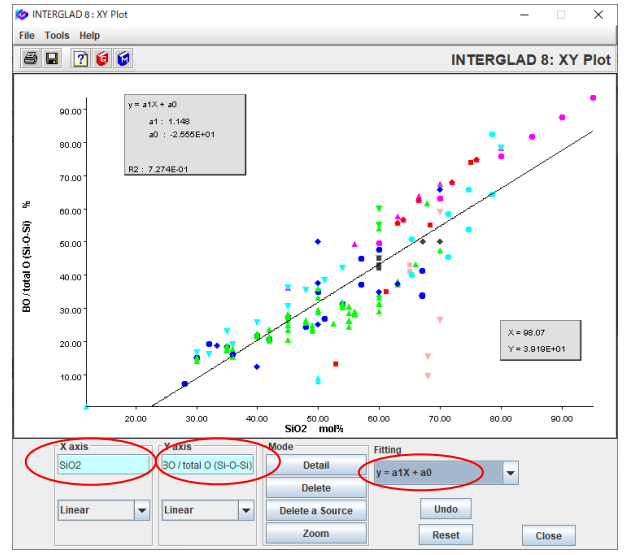

• Specify 'BO/ [totalO]' for the Description and 'Si-O-Si' for the Element in the [Structure] column. 'BO/ [totalO] (Si-O-Si)' means fraction of Bridging Oxygen bonding with Si to the total oxygen.

- 159 glasses of 15 data sources are listed.
- BO/[totalO] data of not only Si-O-Si but also Al-O-Al, Si-O-B, Si-O-Al etc. appear in the list.

- An XY plot of SiO<sub>2</sub> content vs. BO/[total O] (Si-O-Si) is shown. In this example, the linear equation is selected as a fitting curve.
- In this example, as composition is not specified in the search condition, various components are contained. It is found that the bridging oxygen (Si-O-Si) increases with increasing SiO<sub>2</sub> content.

# 14. Investigation of correlation between structure factors — Q<sup>2</sup> vs. non-bridging oxygen fraction of alkali-silicate glasses < Refer to E of Chapter 3, and 5 of Chapter 4>

1) Specification of search conditions ([Search Structure Data] window)  $\rightarrow$  Search

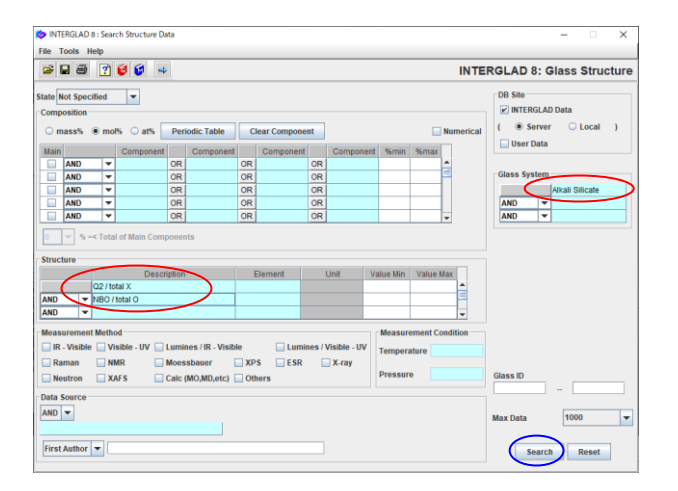

- 2) Search result ([Data List of Structure] window)
- Specify 'Alkali Silicate' for the Glass System.
  Select 'Q2/totalX' of the 'Qn Distribution' and 'NBO/ [totalO]' both in the 'Bridging Oxygen Information' for the Description of the [Structure] column. 'Q2/totalX' means Q<sup>2</sup> fraction in tetrahedra XO<sub>4</sub>. 'NBO/ [totalO]' means fraction of non-bridging oxygen to the total oxygen.

| 🏷 INT                   | ERGLAD   | 8 : Data List of St | ructure               |            |                       |                        |                             |                                | - 0                         | $\times$ |   |
|-------------------------|----------|---------------------|-----------------------|------------|-----------------------|------------------------|-----------------------------|--------------------------------|-----------------------------|----------|---|
| File T                  | ools He  | alp                 |                       |            |                       |                        |                             |                                |                             |          |   |
| *                       | <b>2</b> | 586                 | ₩ ₩ ₩ (               |            | 1 🕐 😝 😫               |                        | INT                         | TERGLAD                        | 8: Glass Stru               | cture    | • |
| Data Source List        |          |                     |                       |            |                       | Detail                 | Inform                      | nation                         | Component                   | ŕ        | ĥ |
| Total Number 42 Compone |          |                     | nent U                | nit mol% 💌 | Delete                | +, -                   |                             | Property                       |                             |          |   |
| Number of Sources 9     |          |                     |                       |            |                       | Undo                   |                             |                                | Structure                   |          |   |
| Delete                  | No.      | Glass No.           | Data Source           | Year       | Data Source<br>Number | Glass No<br>(Property) | NBO / total O<br>(0)<br>(%) | NBO / total O<br>(Si-O)<br>(%) | Q2 / total X<br>(Si)<br>(%) |          |   |
|                         | 1        | S-00119             | J. Non-Crystalline S. | 2002       | v. 297 p. 0220        | GJ02-219523            | 2.86E+01                    |                                | 1.0E+                       | 01 📥     |   |
|                         | 2        | S-00120             | J. Non-Crystalline S. | 2002       | v. 297 p. 0220        | GJ02-219524            | 4.01E+01                    |                                | 2.3E+                       | 01       |   |
|                         | 3        | S-00121             | J. Non-Crystalline S. | 2002       | v. 297 p. 0220        | GJ02-219525            | 5.49E+01                    |                                | 3.6E+                       | 01       |   |
|                         | 4        | S-00122             | J. Non-Crystalline S. | 2002       | v. 297 p. 0220        | GJ02-219526            | 2.86E+01                    |                                | 1.0E+                       | 01       |   |
|                         | 5        | S-00123             | J. Non-Crystalline S. | 2002       | v. 297 p. 0220        | GJ02-219527            | 2.86E+01                    |                                | 1.0E+                       | 01       | 1 |
|                         | 6        | S-00662             | J. Materials Science  | 1993       | v. 028 p. 3473        | GJ02-141512            | 8.22E+01                    |                                | 1                           | 9.3      |   |
|                         | 7        | S-00663             | J. Materials Science  | 1993       | v. 028 p. 3473        | GJ02-141513            | 8.23E+01                    |                                | 3.05E+                      | 01       |   |
|                         | 8        | S-00664             | J. Materials Science  | 1993       | v. 028 p. 3473        | GJ02-141514            | 7.03E+01                    |                                | 6.06E+                      | 01       |   |
|                         | 9        | S-00665             | J. Materials Science  | 1993       | v. 028 p. 3473        | GJ02-141515            | 5.11E+01                    |                                | 3.3E+                       | 01       |   |
|                         | 10       | S-01150             | J. Jpn. Inst. Metals  | 1983       | v. 047 p. 0382        | G102-216018            | 4.5E+01                     |                                | 2.3E+                       | 01       |   |

- 42 glasses of 9 data sources are listed.
- By clicking the [Search Property DB] icon, the Glass Numbers of the corresponding glasses in the Property Database appear in the list.
- 3) Correlation between Q<sup>2</sup> and NBO ([XY Plot] window)

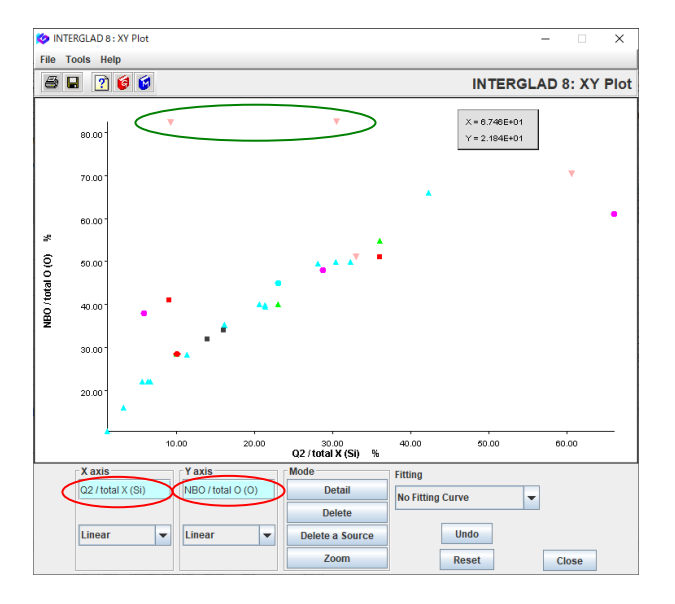

- An XY Plot of Q2/totalX (Si) vs. NBO/ [totalO] (O) is shown.
- With increasing Q<sup>2</sup>, NBO fraction increases almost proportionally. If the 2 glasses at separated positions from the others are checked in the [Detail Data of Property] windows of the corresponding Glass No. (Property), it is found that they are both rapidquenched glasses. This could be the reason why the plot-points are separated from the others.

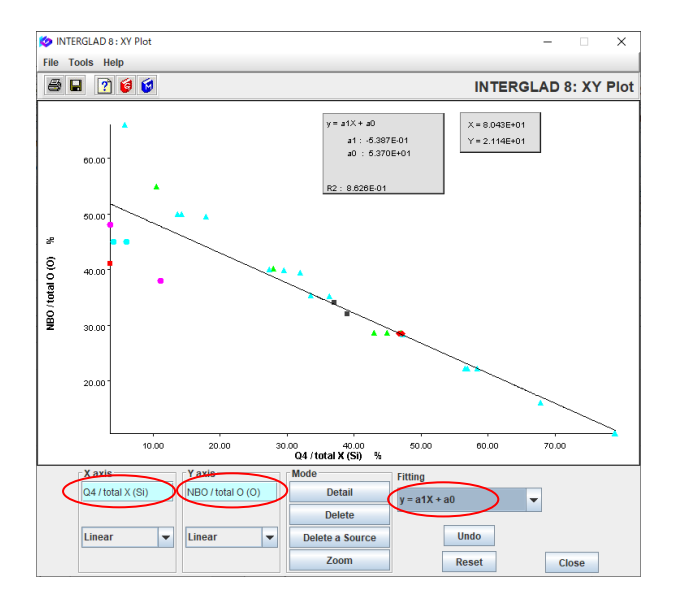

🔯 INTERGLAD 8 : XY Plot × File Tools Help # 🖬 🝸 😝 😫 INTERGLAD 8: XY Plot /2 + a1× + a0 X = 63.17 Y = 3.131 80.0 a2: 7.926E-03 a1: 7.019E-01 a0: 9.482 70.0 : 8.813E-0 60.08 NBO / total O (0) 60.00 40.0 30.0 20.0 50.00 60.00 20.00 30.00 40.00 Li2O+Na2O+K2O mol% X axis Fitt Li2O+Na2 NBO / total O (O) Detai •K20  $y = a2X^2 + a1X + a0$ Delete Linear Undo \* Delete a Source Zoom Reset Close

- For comparison, an XY Plot of Q4/totalX(Si) vs. NBO/ [totalO](O) is shown.
- The figure shows a reasonable tendency that NBO fraction decreases with increasing Q<sup>4</sup>.

All the searched glasses in this example contain alkali components. Relation between content of alkali oxides and fraction of non-bridging oxygen is checked in this XY Plot of content of Li<sub>2</sub>O+Na<sub>2</sub>O+K<sub>2</sub>O vs. NBO/ [total O] (O). It is found that the NBO fraction increases proportionally with increasing the alkali content.